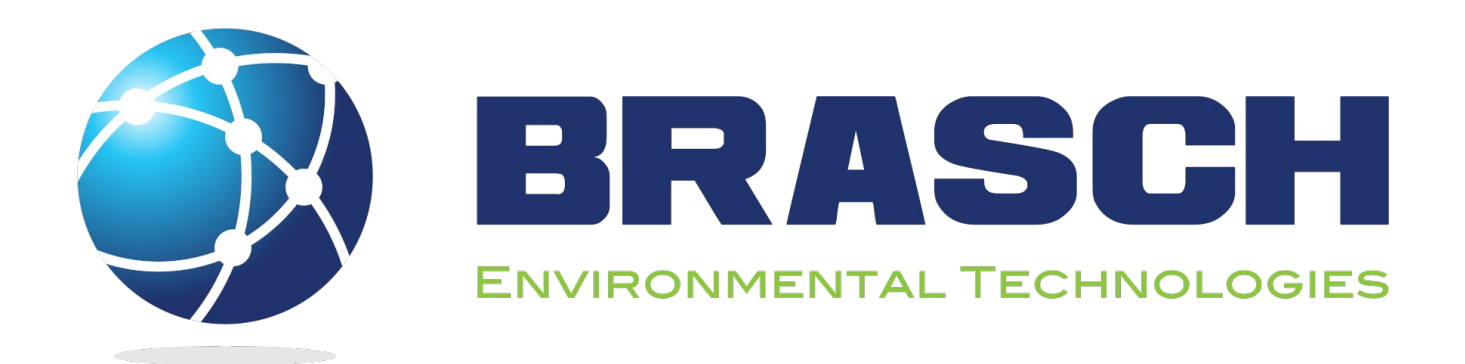

# GDCP-Touch Installation / Operation Manual

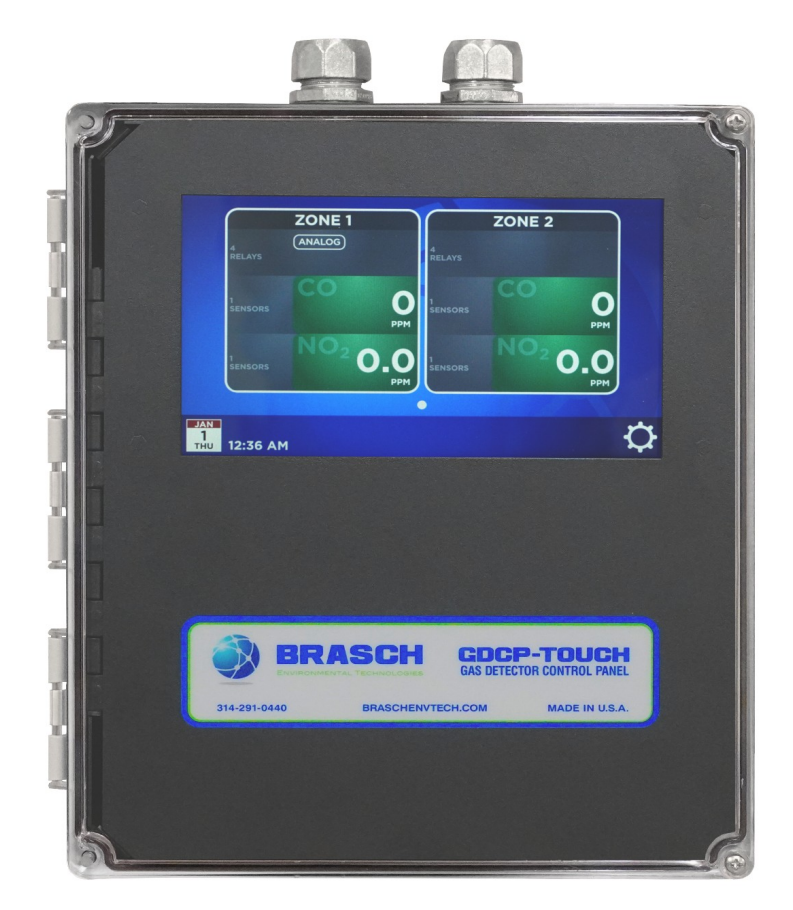

Brasch Environmental Technologies, LLC 140 Long Road, Suite 101 Chesterfield, Missouri 63005 314-291-0440 www.braschenvtech.com

This product comes with free installation and startup training. See back cover for details.

## **Table of Contents**

| Introduction                                          | 5  |
|-------------------------------------------------------|----|
| General Description                                   | 5  |
| Features and Benefits                                 | 6  |
| Technical Specifications                              | 7  |
| Product Specifications                                | 7  |
| Target Gas Specifications                             | 8  |
| Operation Safety Notice                               | 9  |
| Types of Notices                                      | 9  |
| Quick Start Guide                                     | 10 |
| Step 1 – Mounting                                     | 10 |
| Step 2 – Input Wiring                                 | 10 |
| Step 3 – Remote Transmitter Wiring                    | 11 |
| Step 4 – Relav Wiring                                 | 12 |
| Step 5 – External Alarms                              | 12 |
| Step 6 – Applying Power                               | 12 |
| Step 7 – Testing the System                           | 13 |
| Installation                                          | 14 |
| Mounting the Control Panel                            | 14 |
| Mounting the Transmitters                             | 14 |
| Connecting the Power Supply                           | 16 |
| Connecting the Remote Transmitters                    | 17 |
| Connecting the Ventilation System                     | 18 |
| Connecting the External Alarm                         | 19 |
| Connecting the Voltage or Current Proportional Output | 19 |
| Applying Power For the First Time                     | 19 |
| Performing a System Test                              | 19 |
| Typical Installation Diagrams                         | 20 |
| Operation                                             | 24 |
| How the Transmitter Senses the Target Gas             | 24 |
| How the Panel Controls the Ventilation Equipment      | 24 |
| Sensors                                               | 24 |
| Relays                                                | 24 |
| Zones                                                 | 25 |
| Overrides                                             | 25 |
| Analog Output                                         | 25 |
| Modbus Output                                         | 25 |
| BACnet IP Output                                      | 25 |
| Navigating the User Interface                         | 26 |
| Home Screen                                           | 26 |
| Zone Screen                                           | 27 |
| Relay Screen                                          | 27 |
| Passcode Entry Screen                                 | 28 |
| •                                                     |    |

| Settings Menu                                                                                | 28 |
|----------------------------------------------------------------------------------------------|----|
| Factory Default Settings                                                                     | 29 |
| Adjusting the Hardware Settings                                                              | 30 |
| Changing the Transmitter Address                                                             | 30 |
| Changing the Relay Board Address                                                             | 30 |
| Changing the Analog Output Scale                                                             | 30 |
| Adjusting the Software Settings                                                              | 31 |
| Adding/Removing Sensors                                                                      | 31 |
| Adding/Removing Relays                                                                       | 31 |
| Adding/Removing Zones                                                                        | 32 |
| Adjusting the Setpoints                                                                      | 32 |
| Adjusting the Delays                                                                         | 33 |
| Adjusting the Activation Type                                                                | 33 |
| Adjusting the Zone Display Type                                                              | 34 |
| Assigning Sensors                                                                            | 34 |
| Assigning Relays                                                                             | 35 |
| Assigning Analog Outputs                                                                     | 35 |
| Changing Relay Levels                                                                        | 36 |
| Changing Gas Zero Settings                                                                   | 37 |
| Setting Manual Overrides                                                                     | 37 |
| Setting Automatic Overrides                                                                  | 38 |
| Changing the Date and Time                                                                   | 38 |
| Configuring BACnet                                                                           | 39 |
| Performing a Reset                                                                           | 39 |
| Using the Analog Outputs                                                                     | 40 |
| Obtaining the Best Operation                                                                 | 41 |
| Maintenance                                                                                  | 42 |
| Testing the Response to the Target Gas                                                       | 42 |
| Replacing the Sensor                                                                         | 43 |
|                                                                                              | 43 |
| Calibration mode will automatically timeout after ten minutes of inactivity. To manually bac | ЗK |
| out of calibration mode at any time, press and hold SW4 and SW5 for three seconds. A         |    |
| power cycle will also interrupt calibration and return the transmitter to normal operating   |    |
| mode upon restart. Calibration will only complete it both zero and span values are able to   | be |
| saved. Partial calibrations are not possible. Refer to the blue Sensor 1 and Sensor 2 LED    | 'S |
| to determine the present stage of calibration mode                                           | 43 |
| Suggested Repair Parts                                                                       | 44 |
| I roubleshooting                                                                             | 45 |
| EITOI Messages                                                                               | 45 |
| Relay # – Manual Overnue Active                                                              | 45 |
| Sensor # Communication Loss                                                                  | 45 |
| Sensor # – Calibration Expired                                                               | 45 |
| Sensor # End of Life – Please Replace                                                        | 45 |
|                                                                                              | 46 |
| Sensor # Calibration Invalid                                                                 | 46 |

| Sensor # Unsupported Gas Type                        | 46 |
|------------------------------------------------------|----|
| Relay Board # Communication Loss                     | 46 |
| SD Card Error – Insert SD Card                       | 46 |
| SD Card Error – Replace SD Card                      | 47 |
| Checking and Replacing the Battery                   | 47 |
| Checking and Replacing Fuses                         | 47 |
| Common Installation/Operation Mistakes               | 48 |
| Ventilation Components Connected to the Wrong Relays | 48 |
| Relay Levels Set Incorrectly                         | 48 |
| Improper Communication Wiring                        | 48 |
| Setpoint Level Set at Wrong Concentration            | 48 |
| Delay Period Set Incorrectly                         | 49 |
| Setting the Proportional Output Incorrectly          | 49 |
| Bias/Termination Switches in the Wrong Position      | 49 |
| Relay Activation Type Set Incorrectly                | 50 |
| Panel Not Grounded                                   | 50 |
| Transmitter Mounted in an Unsatisfactory Location    | 50 |
| Limited Warranty                                     | 51 |
| Warranty Statement                                   | 51 |
| Service and Repair Procedures                        | 51 |
| Appendix                                             | 52 |
| Models and Descriptions                              | 52 |
| Transmitter Model and Description                    | 52 |
| Figures and Diagrams                                 | 53 |

# Introduction

## **General Description**

The Brasch Environmental Technologies GDCP-Touch Gas Detector Control Panel is designed to function as a complete ventilation control system. These systems can be as simple as a panel and one transmitter controlling one ventilation fan, or as complex as a panel with 128 sensors controlling 32 zones worth of ventilation equipment.

The control panel itself consists of a touchscreen display, a relay control board, and digital control circuitry. The panel monitors the signal from the transmitters, compares the signal to preset values, and controls relay contacts based upon the comparison. These relay contacts then provide signals that control ventilation components such as exhaust fans, louvers, and dampers. The touchscreen provides a visual indication of the system's operational condition along with an intuitive interface for configuring the entire system. A linear proportional output is also included for communication with a building management system (BMS), direct digital controls system (DDCS), or variable-frequency drive (VFD).

Carbon monoxide, nitrogen dioxide, and oxygen sensors used in the remote transmitters operate on the electrochemical principle. A current is produced when the target gas reacts chemically with an electrode inside the sensor. This small current is converted to an analog voltage, amplified, and converted to a digital signal. Methane, propane, and hydrogen sensors operate on the catalytic bead principle. When combustible gas contacts the catalytic bead, heat is released, causing the resistance to change. This variation in resistance is expressed as a voltage and converted to a digital signal. In both cases, the signal is proportional to the gas concentration present at the sensor and is shown on the display. After comparing the digital signal to preset values, the panel updates the display and relays.

The GDCP-Touch housing has a NEMA 4X rating and is supplied with knockouts so that the control panel can mount directly to a standard four inch conduit box. A hinged cover secured by two screws makes it easy to gain access to the touchscreen for system configuration. A secondary, interior hinge affords access to the relay board, allowing power, communication, and relay connections to be made.

The GDCP-Touch can also accept additional relay boards in the form of GDCP-ExpansionPacks. These provide four more relays for added control along with another analog output and a signal repeater to extend the range and sensor capacity.

## **Features and Benefits**

- Limitless Possibilities
  - Fully Configurable Zones, Relays, Setpoints, Delays, and Outputs
  - Scalable System Size via Relay Expansion Packs
- Increased Control
  - On-Demand Ventilation Control by Gas Concentration, Timer Schedule, or User Input
  - 7" Full-Color LCD Touch Screen
- Maximum Detection
  - Monitors up to 128 CO, NO<sub>2</sub>, CH<sub>4</sub>, C<sub>3</sub>H<sub>8</sub>, H<sub>2</sub>, and/or O<sub>2</sub> Sensors
  - Each Sensor Covers up to 9,000 sq. ft.
- Enhanced Durability
  - NEMA 4X Water and Dust Resistance
- Intelligent Connectivity
  - BACnet IP and Modbus RTU Communication for BMS Interfacing
- Simplified Installation
  - Customized Factory Programming and Configuration for Every Job

# **Technical Specifications**

## **Product Specifications**

| Input Power                | 24 VAC, 50/60 Hz, 0.75 A                                                                              |
|----------------------------|----------------------------------------------------------------------------------------------------|
| Installation Category      | II (local level, over-voltage transients less than 500V)                                              |
| Storage Temperature        | -50°C to 120°C (-58°F to 248°F)                                                                       |
| Operating Temperature      | -20°C to 50°C (-4°F to 122°F)                                                                         |
| Humidity                   | 10% to 90% (non-condensing)                                                                           |
| Ventilation Control Relays | 125 VAC, 50/60 Hz, 5 A resistive, 250 VA inductive                                                    |
| Relay Capacity             | 4 internal, up to 32 total relays via GDCP-ExpansionPacks                                             |
| Sensor Capacity            | Up to 60 remote sensors<br>Optional: Up to 128 remote sensors via GDCP-ExpansionPacks                 |
| Zone Capacity              | Up to 4 zones<br>Optional: Up to 32 zones via GDCP-ExpansionPacks                                     |
| Internal Alarm             | 70 dB @ 10 cm, 2.9 kHz piezoelectric element                                                          |
| Display                    | 7.0" LCD, 1024 x 600, 5-point capacitive touch                                                        |
| Analog Outputs             | User-selectable 4-20 mA, 0.2-1 VDC, 1-5 VDC, or 2-10 VDC                                              |
| Digital Outputs            | BACnet IP, Modbus RTU                                                                                 |
| Alert Levels               | 4 levels, fully adjustable                                                                            |
| Delay Times                | 0 to 599 minutes, separate settings for entrance and exit                                             |
| Dimensions                 | 8.72" W x 10.50" H x 2.90" D (22 cm W x 27 cm H x 7 cm D)                                             |
| Weight                     | 5.0 lbs (2.27 kg)                                                                                     |
| Housing                    | Gray, NEMA 4X, polycarbonate plastic                                                                  |
| Compliance                 | ANSI/ISA 92.00.01-2010 (R2015) [CO/NO <sub>2</sub> Only]<br>EN 50270<br>FCC Part 15 Subpart B<br>RoHS |

## **Target Gas Specifications**

Remote transmitters for this control panel are available for monitoring carbon monoxide, nitrogen dioxide, methane, propane, hydrogen, and oxygen as target gases. Regulatory agencies have determined the threshold concentrations at which the gases become dangerous. Brasch Environmental Technologies, LLC has designed their transmitters so that the measurement ranges for each target gas meet the agencies' requirements. Each target gas, for which Brasch currently produces a transmitter, is listed below along with the relevant concentration specifications.

| Performance                     | со              | NO <sub>2</sub> | CH₄            | C <sub>3</sub> H <sub>8</sub> | H₂             | <b>O</b> <sub>2</sub> |
|---------------------------------|-----------------|-----------------|----------------|-------------------------------|----------------|-----------------------|
| Range                           | 0-200 PPM       | 0-10.0 PPM      | 0-100% LEL     | 0-100% LEL                    | 0-100% LEL     | 0-25% V/V             |
| Resolution                      | 1 PPM           | 0.1 PPM         | 1% LEL         | 1% LEL                        | 1% LEL         | 0.1% V/V              |
| Calibration Point               | 100 PPM         | 5.0 PPM         | 50% LEL        | 50% LEL                       | 50% LEL        | 20.9% V/V             |
| Max Overload                    | 2,000 PPM       | 200 PPM         | N/A            | N/A                           | N/A            | 30% V/V               |
| T90 Response Time               | < 30 seconds    | < 50 seconds    | < 20 seconds   | < 20 seconds                  | < 20 seconds   | < 10 seconds          |
| Coverage Radius                 | 50 ft.          | 50 ft.          | 40 ft.         | 40 ft.                        | 40 ft.         | 30 ft.                |
| Coverage Area                   | 7,500 sq. ft.   | 7,500 sq. ft.   | 5,000 sq. ft.  | 5,000 sq. ft.                 | 5,000 sq. ft.  | 3,000 sq. ft.         |
| Technology                      | Electrochemical | Electrochemical | Catalytic Bead | Catalytic Bead                | Catalytic Bead | Electrochemical       |
| Lifespan                        |                 |                 |                |                               |                |                       |
| Long Term Output<br>Drift       | < 5% per year   | < 2% per month  | < 5% per month | < 5% per month                | < 5% per month | < 1% per year         |
| Expected Sensor<br>Life         | > 7 Years       | > 5 Years       | 2 Years        | 2 Years                       | 2 Years        | > 5 Years             |
| Average Calibration<br>Duration | 2 Years         | 1 Year          | N/A            | N/A                           | N/A            | 2 Years               |
| Factory Default<br>Setpoints    |                 |                 |                |                               |                |                       |
| Relay 1                         | 35 PPM          | 1.0 PPM         | 10% LEL        | 10% LEL                       | 10% LEL        | 18.5% V/V             |
| Relay 2                         | 75 PPM          | 3.0 PPM         | 25% LEL        | 25% LEL                       | 25% LEL        | 17% V/V               |
| Relay 3                         | 100 PPM         | 5.0 PPM         | 50% LEL        | 50% LEL                       | 50% LEL        | 16% V/V               |
| Relay 4                         | 100 PPM         | 5.0 PPM         | 75% LEL        | 75% LEL                       | 75% LEL        | 16% V/V               |

# **Operation Safety Notice**

Certain procedures and operations detailed in this manual require that specific precautions be taken prior to beginning the procedure or operation. When precautions are required, a notice will be printed in an appropriate location in the manual. The user is urged to read and understand all such notices.

## **Types of Notices**

Three types of notices may be used in this manual to describe the severity of the situation encountered.

| WARNING: | This notice indicates that conditions exist that could cause personal injury or loss of life.                                |
|----------|----------------------------------------------------------------------------------------------------|
| CAUTION: | Conditions exist that could cause damage to the equipment or other property.                                                 |
| Note:    | Special consideration should be given to the procedure or operation, otherwise an unexpected operational result could occur. |

# **Quick Start Guide**

Please read this entire manual before attempting to install and operate this control panel. This guide is only intended to provide the basic steps necessary for installation and operation. Each step will reference the portion of the manual where more complete information can be obtained.

## **Step 1 – Mounting**

Determine the location for mounting your panel and transmitters. The locations may be indicated on the architectural drawing. Also, the owner or designer of the facility may be consulted. Mounting guidelines can be found on page 14 of this manual.

## Step 2 – Input Wiring

#### WARNING

This control panel may require the use of voltage levels high enough to cause fatal injuries. Proper procedures must be followed any time work is performed on this unit.

Only qualified personnel should attempt to install, maintain, or service this equipment.

Provide a dedicated circuit at the required 24 VAC operating voltage at each panel mounting location. Follow all national and local wiring codes. A conductor connected to earth ground should also be provided. The circuit must include a disconnect switch located within easy reach of the panel.

Ensure that the step-down transformer provides 24 VAC and has the necessary volt-amp rating to power each component in the system. Each control panel requires 18 VA and each expansion pack requires 9.6 VA. Transmitters require up to 8.5 VA, depending on the model.

#### CAUTION

Operating these devices with the incorrect voltage and power requirements can cause internal electrical components to overheat and fail. Operation with the wrong power requirement will void the manufacturer's warranty and the installer will be responsible for any damage that occurs.

Contact Brasch Environmental Technologies, LLC before connecting power to the control panel or transmitters if you are unsure of the correct power requirement.

This device uses an EMI power line filter to reduce unwanted noise. Connect the incoming power conductors to the line side of the filter. The load side of the filter is already wired to the input power terminals on the relay board. Be sure to ground the control panel at the center terminal of the line filter.

Refer to page 16 for further information.

## **Step 3 – Remote Transmitter Wiring**

The control panel does not supply power to the remote transmitters. However, power may be daisy chained through the control panel to the transmitters. Use a two-conductor cable with color-coded conductors of at least 18 AWG to connect the power. Use a shielded twisted pair cable with color-coded conductors of at least 24 AWG to connect communication. See the table below for recommended wire gauges. A single four-conductor cable may be used but will reduce the maximum distance the system can cover. See figure 10 on page 54 for details. If possible, choose cables with color-coded conductors that follow the suggested color scheme listed on the drawings. While a star wiring configuration may be achievable, it is not recommended. Use a straight daisy chain configuration for best results.

| Power |      |        |     | Communication | า      |
|-------|------|--------|-----|---------------|--------|
| AWG   | Feet | Meters | AWG | Feet          | Meters |
| 18    | 250  | 80     | 24  | 200           | 60     |
| 16    | 400  | 125    | 22  | 350           | 100    |
| 14    | 650  | 200    | 20  | 500           | 150    |
| 12    | 1000 | 320    | 18  | 850           | 215    |

#### CAUTION

It is very important that the power and signal connections between each transmitter and between the transmitters and the control panel be correct. If the connections are wired incorrectly, damage to both the transmitters and the control panel will occur.

Use a cable with color-coded conductors and make sure that the same conductor connects to the same terminal on each transmitter and the control panel.

Do not apply power to the transmitter or control panel unless you are sure that the connections are correct.

All transmitters share the same conductors back to the panel. Therefore, a four-conductor cable can be connected from transmitter to transmitter, or from transmitter to panel, as the

situation dictates. Follow the wiring diagrams on pages 20 through 23 to determine the proper connections at the panel.

## Step 4 – Relay Wiring

The relay board inside the control panel has four relays with connections for both normally open (NO) and normally closed (NC) operation. These connection points are labeled on the silkscreen next to the terminal blocks as well as in the diagram on page 23. The relay state is labeled for the physical state of the relay when the control panel is not powered. In the default configuration, all relays will operate independently of one another. To use multiple-speed fans, you will need to assign different relay levels in the settings and invert the wiring connections to avoid damaging ventilation equipment.

Do not exceed the specified voltage and power limits of the relays (see page 7). Most installations require motor starters or larger relays to provide the necessary power requirements for the ventilation components.

For more information concerning ventilation system operation, read page 18 of this manual.

## Step 5 – External Alarms

Determine if the installation requires an external alarm. If so, provide the proper wiring and connect the wires to the required voltage source. Any relay may be used to trigger an external alarm. To synchronize the internal control panel alarm with external alarms, make sure the setpoints and delay times are the same in both the *Zone Settings* and *Relay Settings* screens.

Refer to page 19 for more information concerning the alarm feature.

## **Step 6 – Applying Power**

Once you are sure that the wiring connections are correct, apply power to the control panel circuit. When power is first applied to the transmitters, they will begin a 90-second warm-up period. During this time, the control panel will display dashes in place of gas concentration values on the *Zone Screen* and *Relay Screen*. Once the warm-up has finished, the gas concentration values will appear.

See page 19 for more information concerning the initial startup.

## **Step 7 – Testing the System**

The manual overrides on this control panel can be used to open and close the relays to verify that ventilation and warning equipment is connected properly. This feature can be accessed from the individual *Relay Settings* screens.

Page 19 contains a more complete procedure for testing the system.

At this point, the control panel and transmitters are now ready to monitor for the presence of the target gas(es) and control the ventilation system to efficiently remove the gas from the protected area.

# Installation

## **Mounting the Control Panel**

The control panel is the central hub for monitoring and controlling all of the transmitters. However, it does not necessarily need to be mounted in a centralized location. It should be mounted indoors in a dry location where authorized users will have easy access and the display can be easily read. Avoid placing the control panel in areas that might need to be evacuated during a high-gas alarm condition.

The control panel is attached in the mounting position in one of two ways.

- Attach the housing to a four inch conduit box using standard ½" conduit fittings. If you use this method, make sure that the four inch box is securely attached with screws to a solid support base. Firmly tighten the threaded nuts on the conduit fittings so they will not loosen over time.
- Attach the housing to a solid support base using screws through the holes in the mounting feet.

Find a flat area at least eight inches wide by eleven inches tall and place the back of the housing flat against it. Using a pencil or other slender marking tool, mark the location of the four mounting holes using the housing as a template. Start the screws without the housing in place to avoid any possibility of damage to the housing. Remove the screws, place the housing in position, and install the mounting screws. Do not over-tighten the screws as this may crack the plastic housing.

## **Mounting the Transmitters**

The ability of the transmitters to sense the target gas and efficiently control the ventilation system depends greatly upon proper selection of the mounting location. A transmitter monitors the area around it by sampling the air that passes by the sensor. Since the sensor is mounted inside a housing, air must diffuse through the intake vents and pass by the sensor on its way out the exhaust vents. Therefore, the transmitter should be positioned where it can sample air that contains a target gas concentration representative of the average value in that area.

When determining the mounting location, give special consideration to the following guidelines.

- Use one sensor per target gas for each area to be covered.
- Always prioritize locations with the highest occupation density.

- Do not locate any transmitter further than 4000 feet from a control panel or expansion pack.
- The types of gases each unit is designed to monitor have varying densities. For CO, NO<sub>2</sub>, and O<sub>2</sub>, mount the unit at the average breathing height approximately 5 to 7 feet from the floor. For CH<sub>4</sub> and H<sub>2</sub>, mount the unit at or near the ceiling. For C<sub>3</sub>H<sub>8</sub>, mount the unit 12 to 18 inches above the floor.
- Avoid mounting locations that would not be representative of the average gas value in that area. These include but are not limited to locations near doorways, fans, ventilation inlets and outlets, and areas with air velocities in excess of 3.3 ft/s (1 m/s).
- Avoid locations that would allow direct contact with water. Mounting the unit near outside garage doors may allow rain to hit the unit when the door is open.
- Avoid locations that are directly in the outlet air vents of heaters or air conditioners.
- Avoid mounting locations with normal ambient temperatures below -4°F (-20°C) or above 122°F (50°C).
- Do not allow exhaust from engines to flow directly on the unit. Each unit is designed to sense gas concentrations that are 300 to 1000 times less concentrated than the gas levels found in engine exhaust. Also, engine exhaust contains high levels of other components. These components can shorten the useful life of the sensor if they contact the sensor before being diluted by the room air volume.
- Avoid mounting locations where the unit may be hit by passing vehicles. If the unit must be mounted in these locations, provide a shielding cage around the unit for protection.
- Do not restrict the air flow to the unit housing.
- Do not mount the unit in a corner.
- Do not mount the unit near containers of chemicals such as gasoline, kerosene, alcohol, or other cleaning fluids. High level concentrations of these chemicals may be mistaken as the target gas by the sensor and cause false readings. Also, some welding gases may cause false readings.

The transmitter is attached in the mounting position in one of three ways.

- Attach the housing to conduit using appropriate conduit fittings. If you use this method, make sure that the conduit is securely attached to a solid support. Firmly tighten the threaded nuts on the conduit fittings inside the transmitter housing so they will not loosen over time.
- Attach the housing to a four inch square conduit box using the ½ inch fitting provided with the transmitter. Make sure that the conduit box is firmly fastened to the mounting

surface with screws. Securely tighten the fitting nut on the inside of the conduit box so it will not loosen over time.

• Attach the housing to a solid support base using screws through the mounting feet.

Find a flat area at least six inches high by six inches long and place the back of the housing flat against it. Using a pencil or other slender marking tool, mark the location of the four mounting holes using the housing as a template. Start the screws without the housing in place to avoid any possibility of damage to the housing or circuit boards. Remove the screws, place the housing in position, and install the mounting screws. Do not over-tighten the screws as this may crack the plastic housing.

## **Connecting the Power Supply**

#### WARNING

This control panel may require the use of voltage levels high enough to cause fatal injuries. Proper procedures must be followed any time work is performed on this unit.

Only qualified personnel should attempt to install, maintain, or service this equipment.

While this control panel does not require much power to operate, it is usually located near machines that do consume large amounts of power. When these large machines operate, they cause large voltage spikes to appear on the AC wiring. These spikes can interfere with the proper operation of the control panel or transmitters. The easiest way to avoid much of this interference is by providing power to the system through a dedicated circuit from the service panel.

Note

Do not operate the control panel on the same AC circuit as the ventilation components. Doing this will almost always cause improper operation.

Provide a dedicated circuit at 24 VAC at each panel and transmitter mounting location. Follow all national and local wiring codes. A conductor connected to earth ground should also be provided. The circuit must include a disconnect switch located within easy reach of the panel.

Be sure that the step-down transformer provides 24 VAC and has the necessary volt-amp rating to power each component in the system. Each control panel requires 18 VA and each expansion pack requires 9.6 VA. Electrochemical transmitters require 4.8 VA, combustible transmitters require 6.8 VA, and combination CO/NO<sub>2</sub> transmitters require 8.5 VA.

#### CAUTION

Operating these devices with the incorrect voltage and power requirement can cause internal electrical components to overheat and fail. Operation with the wrong power requirements will void the manufacturer's warranty, and the installer will be responsible for any damage that occurs.

Contact Brasch Environmental Technologies, LLC before connecting power to the control panel and transmitters if you are unsure of the correct power requirement.

This device uses an EMI power line filter to reduce unwanted noise. Connect the incoming power conductors to the line side of the filter. The load side of the filter is already wired to the input power terminals on the relay board. Be sure to ground the control panel at the center terminal of the line filter.

If minor maintenance work needs to be performed on the control panel, there is a power switch for the panel to the left of the incoming power wires on the printed circuit board. By default, this switch is in the "OFF" position.

## **Connecting the Remote Transmitters**

The control panel does not supply power to the remote transmitters. However, power may be daisy chained through the control panel to the transmitters. Use a two-conductor cable with color-coded conductors of at least 18 AWG to connect the power. Use a shielded, twisted pair cable with color-coded conductors of at least 24 AWG to connect communication. See the table below for recommended wire gauges. A single four-conductor cable may be used but will reduce the maximum distance the system can cover. See figure 10 on page 54 and figures 16 and 17 on page 58 for details. If possible, choose cables with color-coded conductors that follow the suggested color scheme listed on the drawings. While a star wiring configuration may be achievable, it is not recommended. Use a straight daisy chain configuration for best results.

| Power |      |        |     | Communication | า      |
|-------|------|--------|-----|---------------|--------|
| AWG   | Feet | Meters | AWG | Feet          | Meters |
| 18    | 250  | 80     | 24  | 200           | 60     |
| 16    | 400  | 125    | 22  | 350           | 100    |
| 14    | 650  | 200    | 20  | 500           | 150    |
| 12    | 1000 | 320    | 18  | 850           | 215    |

#### CAUTION

It is very important that the power and signal connections between each transmitter and between the transmitters and the control panel be correct. If the connections are wired incorrectly, damage to both the transmitters and the control panel will occur.

Use a cable with color-coded conductors and make sure that the same conductor connects to the same terminal on each transmitter and the control panel.

Do not apply power to the transmitter or control panel unless you are sure that the connections are correct.

All transmitters share the same conductors back to the panel. Therefore, a four-conductor cable can be connected from transmitter to transmitter, or from transmitter to panel, as the situation dictates. Follow the wiring diagrams on page 21 to determine the proper connections at the panel.

## **Connecting the Ventilation System**

As an energy saving device, the main function of this control panel is to operate the ventilation system only when necessary. To accomplish this, the panel is equipped with four control relays for both normally open (NO) and normally closed (NC) operation. The contacts of these relays can control various ventilation system configurations. Figures 1 and 2 on page 20 give examples of the wiring for some common systems. Coil control signals on relays for damper and make-up air units can also be connected across the panel's relay contacts so that these components actuate simultaneously with the exhaust fans. However, do not exceed the maximum ratings of the relays (see page 7).

Please give special attention to the note on each wiring diagram. Relay levels must be properly configured in the *Settings Menu* before power is applied or the ventilation system will not function correctly. All relays are factory set at Level 1 unless specified otherwise on the order form. Therefore, unless a multiple-speed motor starter is used, or ventilation equipment is to be operated in stages, the ventilation wiring can be connected without adjusting this setting.

To change the relay level, navigate to *Settings* > *Relay Settings* > *Relay* #. Then scroll to the bottom and tap on "Relay Level". Follow the instructions on screen to determine the correct setting.

## **Connecting the External Alarm**

This control panel comes standard with an internally mounted alarm. If the target gas concentration exceeds the zone alarm setpoint and remains there for the duration of the ondelay, this alarm will sound. Any relay contacts can be used to connect an external alarm. To synchronize the internal control panel alarm with external alarms, make sure the setpoints and delay times are the same in both the *Zone Settings* and *Relay Settings* screens.

Figures 1 and 2 on page 20 show typical alarm wiring.

## **Connecting the Voltage or Current Proportional Output**

The GDCP-Touch and GDCP-ExpansionPack include circuits that provide either a current loop or voltage proportional output. Each output produces a linear response over the full scale range of the average of all connected sensors in a zone. Every zone configured on the control panel can accommodate one of these outputs. A detailed description of these outputs can be found starting on page 40.

## **Applying Power For the First Time**

Once all the wiring connections are complete, the system is ready for power to be applied. The first 90-seconds after the power is applied serves as a warm-up period. During this time, the control panel will display dashes in place of gas concentration values on the *Zone Screen* and *Relay Screen*. All Level 1 relays will also be active. Once the warm-up has finished, the gas concentration values will appear. In most cases, the gas concentration will be "0" or "0.0". However, if the target gas is present in the monitored area, the display will indicate the actual concentration. All menus and features of the control panel are accessible without waiting for the transmitters to exit warm-up.

## **Performing a System Test**

The manual overrides on this control panel can be used to open and close the relays to verify that ventilation and warning equipment is connected properly. This feature can be accessed by navigating to *Settings > Relay Settings > Relay #*. Selecting "On" or "Off" will activate and deactivate the relays accordingly. Be sure to disable any override by selecting "None" when you have completed testing a relay. Repeat this process for all relays with connected ventilation equipment. Note that this process does not test the sensors' response to the target gas. Page 42 gives tips and procedures for testing the sensors' response.

## **Typical Installation Diagrams**

Full resolution diagrams available at https://www.arcat.com/arcatcos/cos52/arc52580.html.

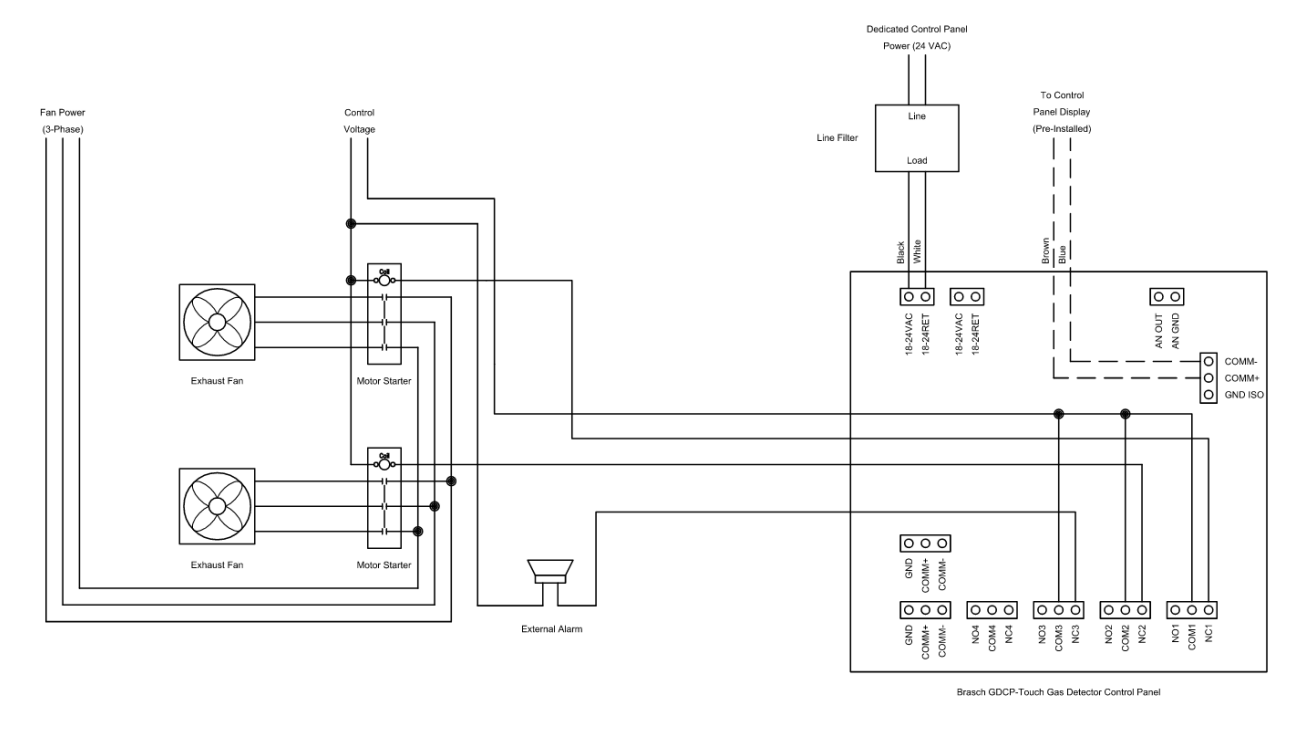

Figure 1: Wiring – Two Fan Ventilation System with Common Alarm

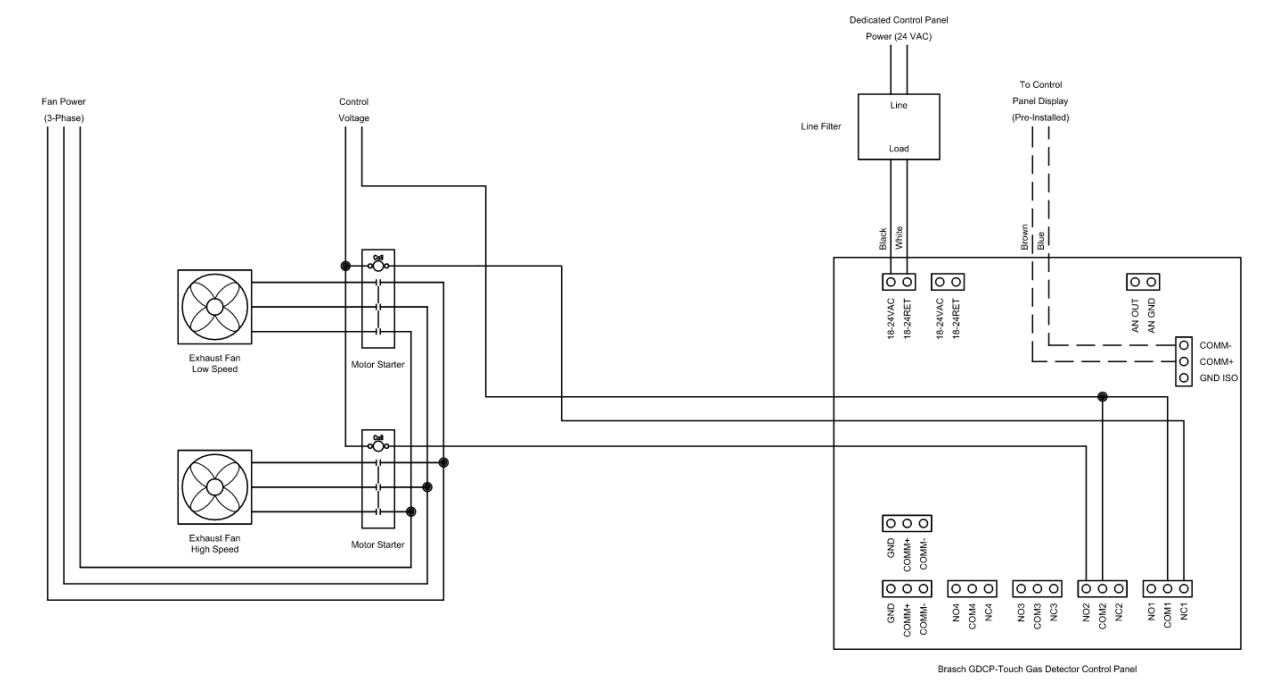

Figure 2: Wiring – Two-Speed Fan Ventilation System

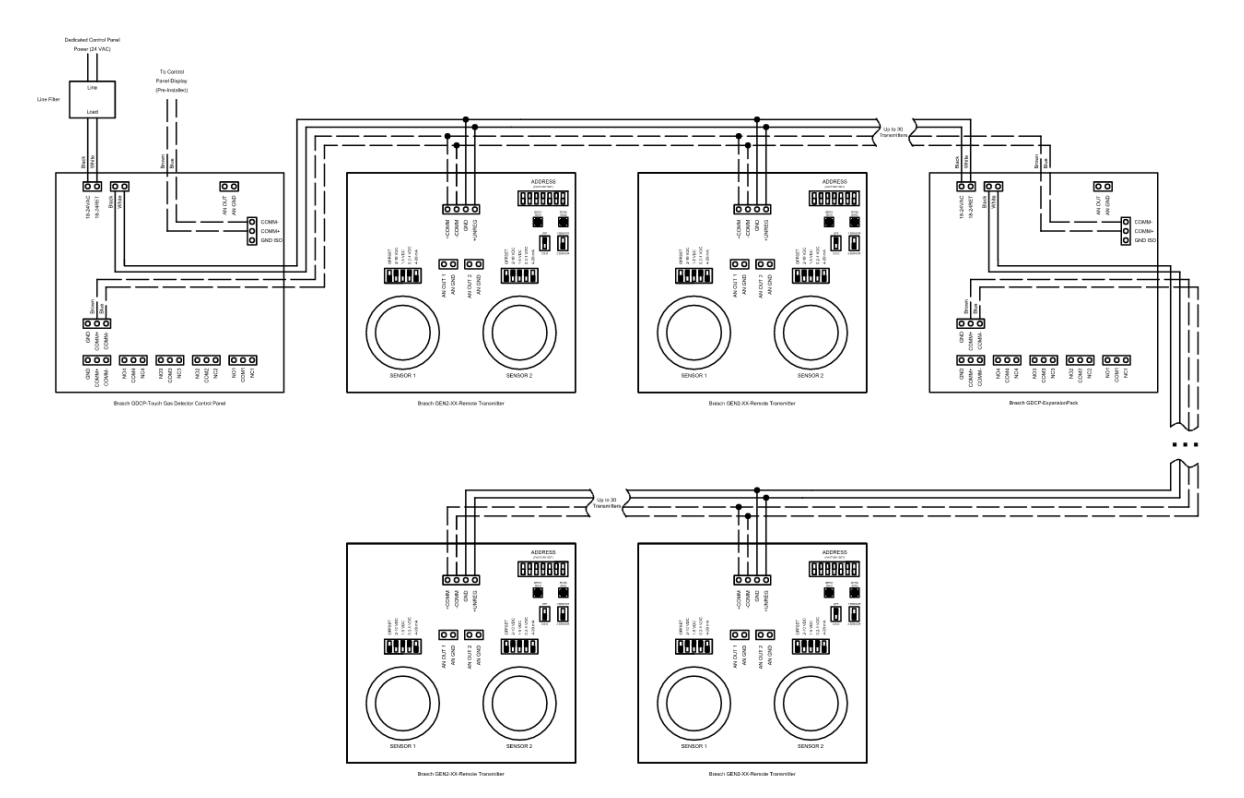

Figure 3: Wiring – Transmitter Connection – Daisy Chain

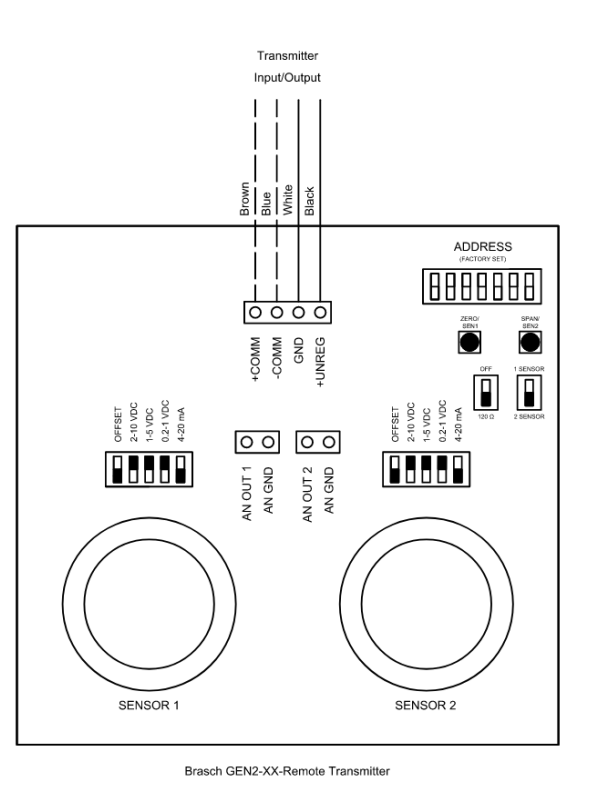

Figure 4: Wiring – Transmitter Connection – Single View

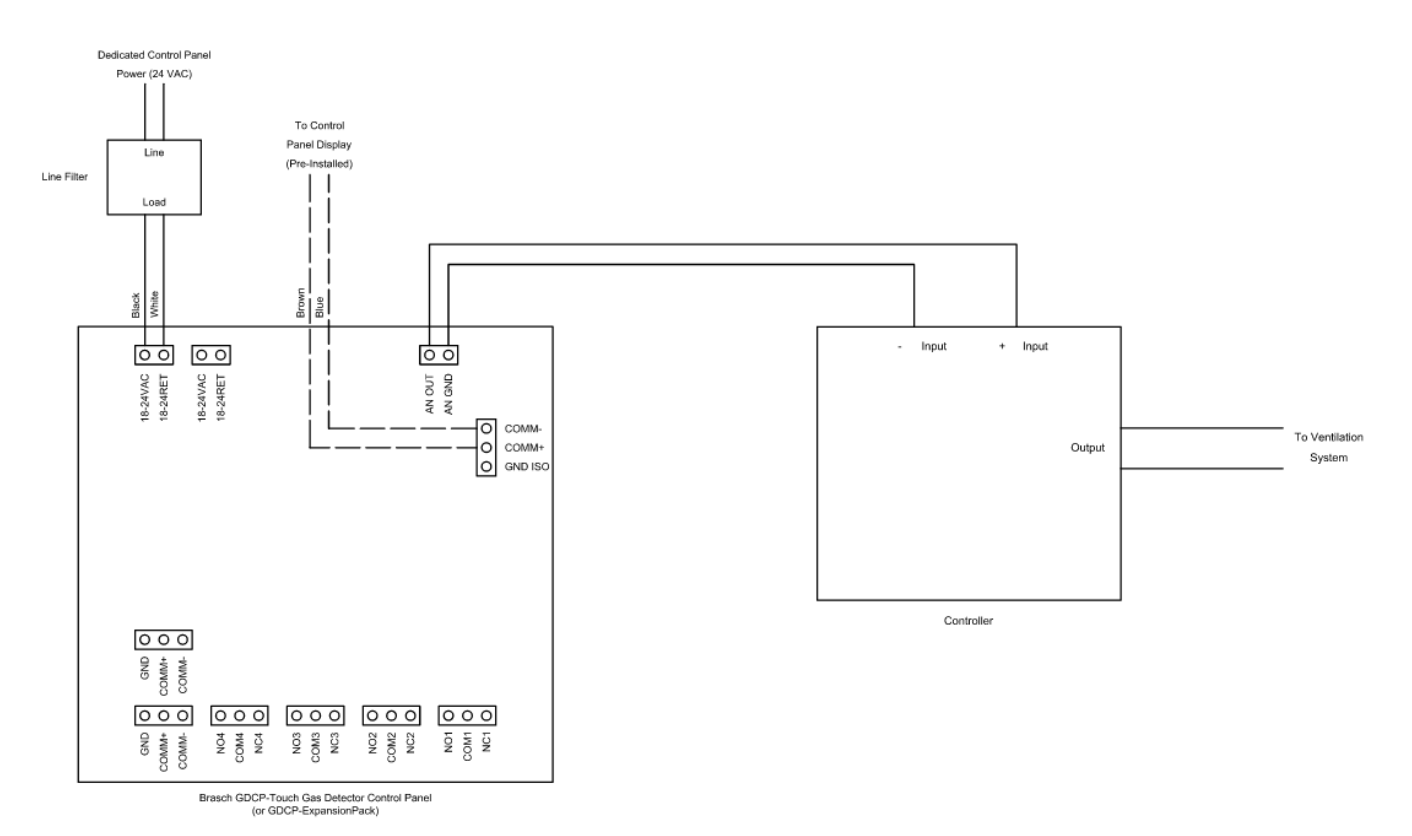

Figure 5: Wiring – Analog Output

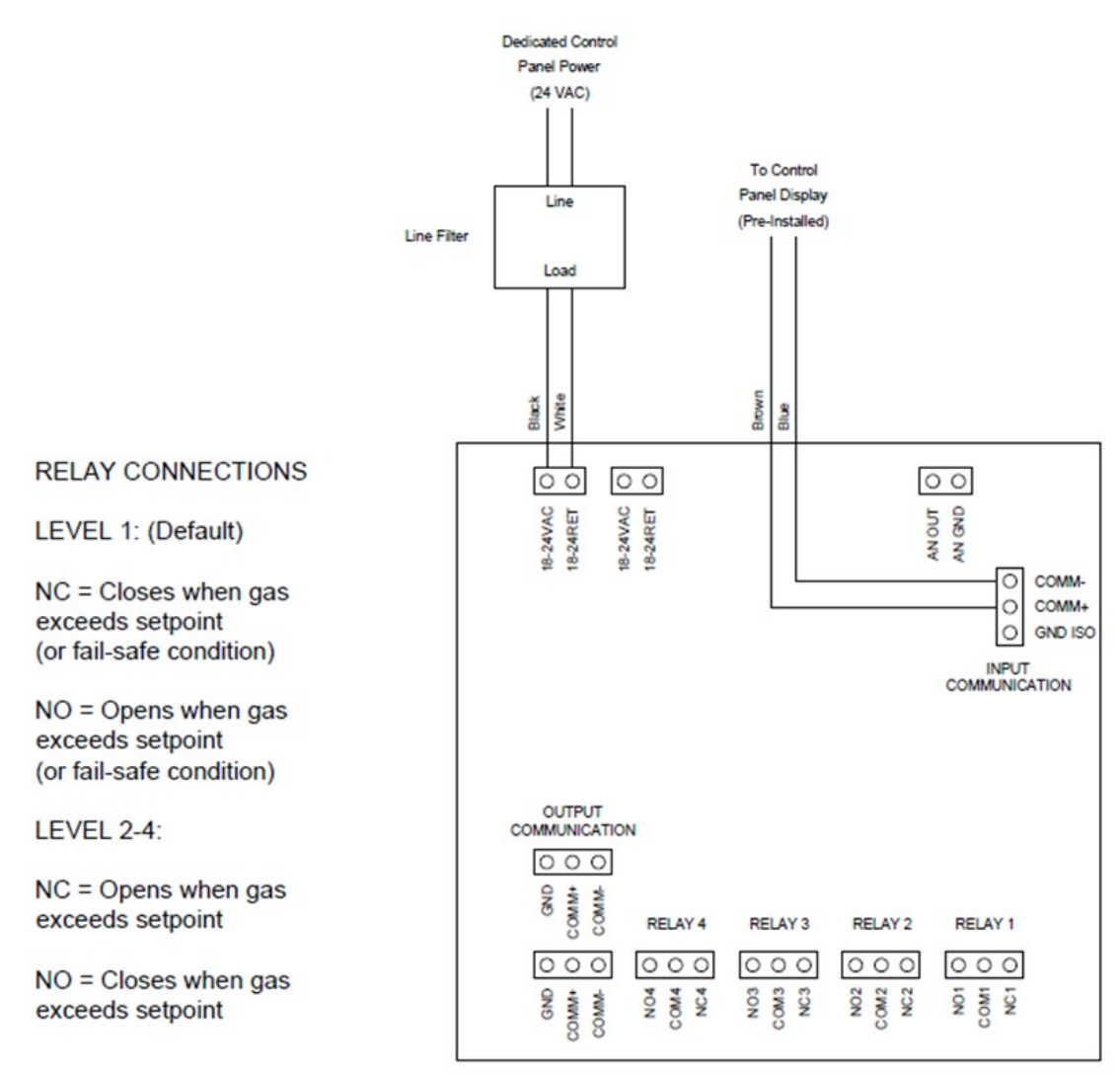

Brasch GDCP-Touch Gas Detector Control Panel

Figure 6: Wiring – Relay Connections

# Operation

## How the Transmitter Senses the Target Gas

Ambient air surrounding the transmitter housing diffuses inside the housing where it comes into contact with the sensor. Although the transmitter's circuitry dissipates very little power, a small amount of heat is produced inside the housing. This heat causes air to rise up through the bottom vent, past the sensor, and out the upper vent. Any target gas present in this air causes a response from the sensor. If the transmitter is located properly, the sensor will respond to the average amount of the target gas present in the area. For help in properly locating the transmitter, please read the mounting guidelines on page 14. This transmitter monitors the actual concentration of the target gas exposed to the sensor. This actual value may be different than the time-weighted-average values displayed by many personal gas monitors. Please take this difference into account when comparing the response of the two units.

## **How the Panel Controls the Ventilation Equipment**

The GDCP-Touch allows the user to configure a ventilation control system in a variety of ways to meet almost any specification. Below are the components used to build these configurations. If requested at the time of order, Brasch will customize the configuration to match a job requirement so that the only field work needed is installation.

#### Sensors

Every remote transmitter attached to the control panel contains one or two sensors. The *Sensor Map* tells the control panel which sensors to poll for values. Typically, this map will contain every sensor attached to the panel, starting with Sensor 1 and ending with the highest numbered sensor. However, during service or maintenance, it may be necessary to remove sensors. This can be done by deselecting any sensor from the map. Thus, it is feasible to have fewer sensors than the highest sensor number configured on the *Sensor Map*.

#### Relays

Every GDCP-Touch has four internal control relays with the option to add up to 32 total relays via GDCP-ExpansionPacks. The *Relay Map* tells the panel which relays to use for controlling equipment. Any relays that are not being used do not need to be configured. Each relay can be set individually with unique setpoints for each gas type. Both on-delay and off-delay times can be set per relay as well to prevent undesired relay operation. The final relay configuration

option is relay level. This is used for multi-speed fan configurations where it is necessary to turn off lower level relays when higher level relays turn on. After configuring the relay settings, sensors are assigned to one or more relays to ascertain the gas values that will be used to trigger connected ventilation equipment.

#### Zones

Unlike sensors and relays, zones are not a physical object. Instead, zones are used to group relays together that control a particular area. This allows multiple fans, or multi-speed fans, to be controlled in sequence. The *Home Screen* of the control panel scrolls through all configured zones and displays the aggregated information, providing a quick and easy way to see the status of the entire system. Each zone also has its own alarm setpoint and on-delay that is used for the internal alarm.

#### **Overrides**

In addition to triggering relays via gas concentrations and setpoints, each relay can also be manually or automatically overridden. Manual override allows the user to activate or deactivate a relay either for an adjustable duration or until reset by the user. Automatic override allows the user to schedule days and times when the relays will activate or deactivate, regardless of the gas concentration.

### **Analog Output**

Each GDCP-Touch and GDCP-ExpansionPack is equipped with one analog output that generates a 4-20 mA, 2-10 VDC, 1-5 VDC, or 0.2-1 VDC signal. This signal is proportional to the average concentration of target gas present in the assigned zone. It may be used for monitoring gas or for controlling a VFD. Not all systems will accept this signal directly and may need an intermediary controller.

#### **Modbus Output**

This control panel system uses Modbus RTU for communication. A third-party BMS or DDCS can be configured to communicate with the system. Available information includes gas concentration, sensor types, errors present, relay states, and more. There is no configuration required for this output at the control panel.

#### **BACnet IP Output**

The IP address, subnet mask, gateway address, device ID, and DHCP can all be configured under the *BACnet Settings* page to enable communication over BACnet IP. The information available from the control panel is the same as with Modbus.

## **Navigating the User Interface**

### **Home Screen**

The *Home Screen* is where the control panel will be most of the time. This page is the central hub for displaying all of the information available on the panel. While not interacting with the panel, the *Home Screen* will automatically scroll through each configured zone. Inside of each zone, the user will be able to see the number of configured relays, number of configured sensors, current average gas levels, configured analog outputs, and active or scheduled overrides. If any relays are active as a result of a setpoint being exceeded, the gas responsible will change colors from green to yellow to indicate this to the user. If the alarm setpoint is exceeded, the gas responsible will change to red.

Persistent in the bottom left corner, the date and time will be shown. If an error or alarm condition is present, this will be replaced with a "Silence" button to mute the alarm. The "Settings" icon is in the bottom right corner. Tapping this icon at any time will prompt the user for the passcode to access the *Settings Menu*. The dots at the bottom indicate the current page number. Swiping left or right will allow the user to manually navigate to a particular zone. Tapping anywhere inside of a zone will open the corresponding *Zone Screen*.

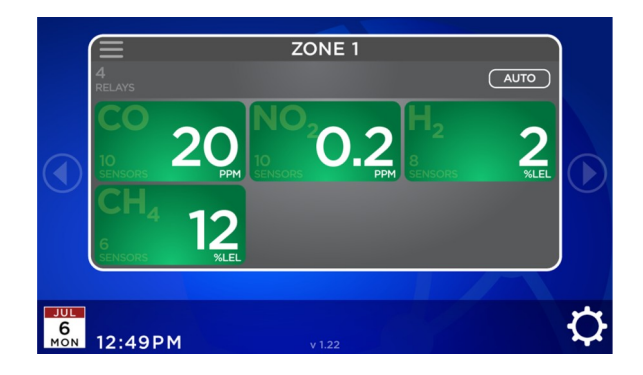

#### Zone Screen

The *Zone Screen* gives more information about a zone. Here, the user can see each relay configured to that zone and each sensor configured to that relay. Sensor icons will display the current gas concentration value. As with the *Home Screen*, the zone concentration values will change colors depending on the setpoints. All of the zone alarm information is available under "Alarm Settings". By pressing the left and right arrows at the edges of the display, the user can easily navigate between zones without needing to go back to the *Home Screen*. However, pressing the "Back" button in the upper left corner or the "Home" button in the upper right corner will return the panel to the *Home Screen*. Tapping on a relay will open the corresponding *Relay Screen*.

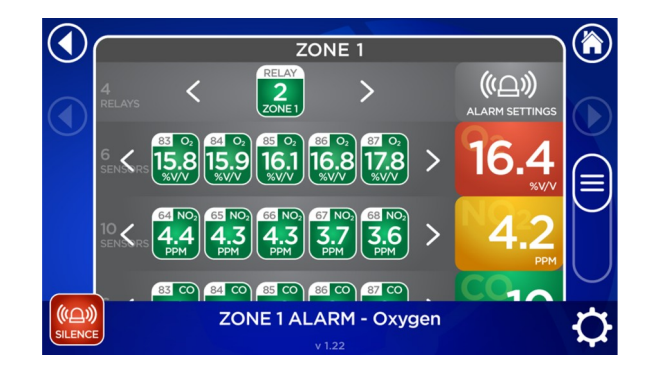

#### **Relay Screen**

The *Relay Screen* shows more information about an individual relay. This includes the zone to which the relay is assigned, the average gas concentration of all sensors assigned to the relay, the activation type, the setpoints, the override status, and the relay level. Tapping the arrows on either edge of the display will allow the user to see other relays without going back to the *Zone Screen*.

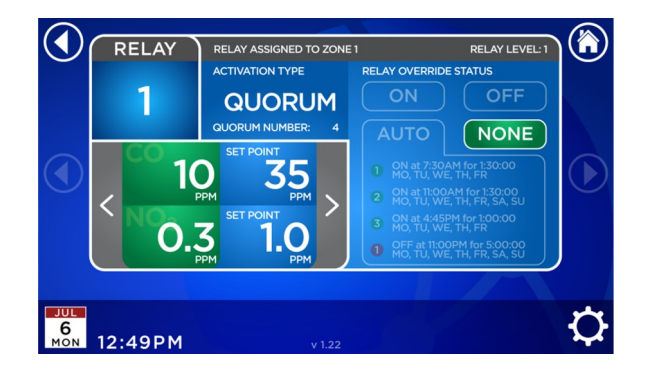

#### **Passcode Entry Screen**

Upon pressing the "Settings" icon, the user will be asked for a passcode. This passcode is assigned at the factory and included in the packaging with every order. Entering the passcode will allow the user to make changes to the system. After five minutes of inactivity, the panel will automatically return to the *Home Screen* and the passcode will need to be reentered. If the passcode is lost at any time, please contact the factory.

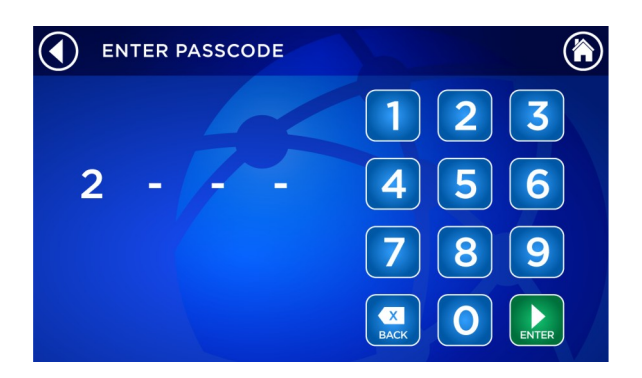

#### **Settings Menu**

The *Settings Menu* is where any changes to the control panel configuration will be made. Under settings, a user can assign or remove sensors, relays, zones, and analog outputs, configure the date and time, set up BACnet communication, change gas zero settings, or perform a system reset. The control panel will come from the factory with the customized configuration specified at the time of order, so it should not be necessary to change settings during installation. For more detailed information about the settings, see page 31.

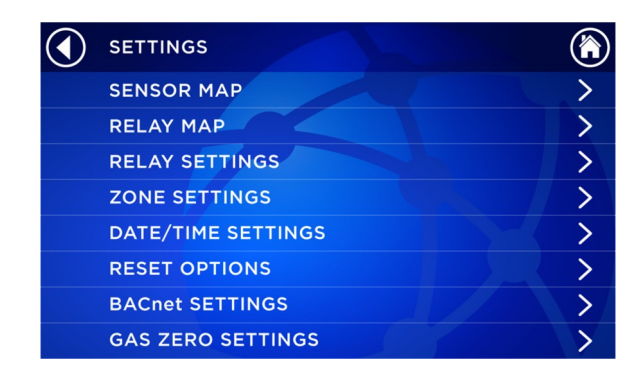

# **Factory Default Settings**

Unless otherwise specified on the order form, the following settings will be used to configure the control panel.

| Setting                       | Default                |
|-------------------------------|------------------------|
| Sensors                       | All Sensors Configured |
| Relays                        | 4 Relays               |
| Relay 1 <i>(Low Alert)</i>    | All Sensors            |
| On-Delay                      | 1 minute               |
| Off-Delay                     | 1 minute               |
| Activation Type               | Single                 |
| Level                         | 1                      |
| Relay 2 <i>(Medium Alert)</i> | All Sensors            |
| On-Delay                      | 0 minutes              |
| Off-Delay                     | 1 minute               |
| Activation Type               | Single                 |
| Level                         | 1                      |
| Relay 3 (High Alert)          | All Sensors            |
| On-Delay                      | 0 minutes              |
| Off-Delay                     | 1 minute               |
| Activation Type               | Single                 |
| Level                         | 1                      |
| Relay 4 <i>(Alarm)</i>        | All Sensors            |
| On-Delay                      | 15 minutes             |
| Off-Delay                     | 0 minutes              |
| Activation Type               | Single                 |
| Level                         | 1                      |
| Zone 1                        | All Relays             |
| Alarm On-Delay                | 15 minutes             |
| Alarm Activation Type         | Single                 |
| Analog Output Signal          | 4-20 mA                |
| Concentration Display Type    | Average                |

| Automatic Relay Override         | Disabled                          |
|----------------------------------|-----------------------------------|
| Alarm and Relay Setpoints        | See table on page 8               |
| BACnet IP                        | DHCP                              |
| BACnet Device ID                 | 1267000                           |
| Date and Time                    | Current Date/US Central Time (CT) |
| Daylight Savings Time Correction | On                                |

Each transmitter ordered will be assigned an address 1 through 128 as applicable. Transmitter addressing should not be changed without first consulting Brasch technical support.

## **Adjusting the Hardware Settings**

#### **Changing the Transmitter Address**

The transmitter address is set by SW1 on the top, right side of each sensor board using a binary counting system. Digit 0 is at the top of the board and 1 is at the bottom. See figure 12 on page 55 for proper settings. The address of the sensor board should match the desired address of the first sensor module present. If a second sensor module is enabled, it will take the address immediately following that of the DIP switch positions at SW1. In this way, the remote transmitter may use two addresses. Each transmitter comes preset from the factory with the correct address assigned, so these switches should not be touched except for in very specific cases. Please consult with the factory before reassigning transmitter addresses.

#### **Changing the Relay Board Address**

The relay board address is set by SW1 in the middle of each relay board using a binary counting system. Digit 0 is at the right of the board and 1 is at the left. See figure 18 on page 59 for proper settings. Each relay board comes preset from the factory with the correct address assigned, so these switches should not be touched except for in very specific cases. Please consult with the factory before reassigning relay board addresses.

#### **Changing the Analog Output Scale**

The scale of the analog output on each relay board is adjusted by moving the jumper on JP1 to the appropriate position. From top to bottom, the options are 2-10 VDC, 1-5 VDC, 0.2-1 VDC, and 4-20 mA. See figure 20 on page 60 for proper settings.

## **Adjusting the Software Settings**

## **Adding/Removing Sensors**

To configure the sensors, navigate to *Settings* > *Sensor Map*. Active sensors will appear in green while inactive sensors will appear in gray. Each sensor icon will also include the gas type and current value (if present). If a sensor is not communicating with the control panel, it will default to gas type "CO". To set a sensor as active, simply tap the inactive sensor icon that corresponds to the correct sensor address. Multiple sensors can be set as active by pressing and holding the icon of the highest desired sensor number. To set a sensor as inactive, press and hold the sensor icon for five seconds. A prompt will appear to confirm or cancel the action. Any assignments previously made will be erased when deactivating a sensor. Sensors will need to be reassigned upon reactivation.

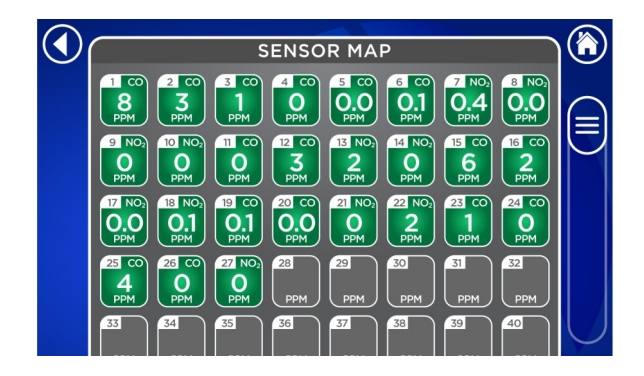

### **Adding/Removing Relays**

To configure the relays, navigate to *Settings* > *Relay Map*. Active relays will appear in green while inactive relays will appear in gray. To set a relay as active, simply tap the inactive relay icon. To set a relay as inactive, press and hold the relay icon for five seconds. A prompt will appear to confirm or cancel the action. Any settings and assignments made to the relay will be erased. Active relays will indicate the zone to which they are assigned below the relay number.

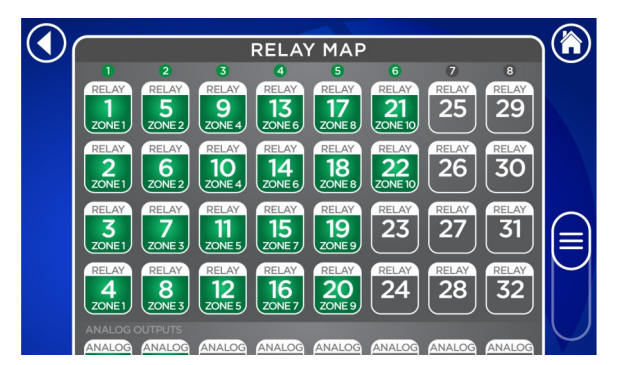

### **Adding/Removing Zones**

Only zones that are configured will appear on the Home Screen. To add a zone, go to *Settings* > *Zone Settings* and select "Add/Remove Zone". Press "Add Zone" in the pop-up window. There must always be at least one zone present for the system to function. A maximum of 32 zones may be configured. To remove a zone, follow the above steps but press "Remove Zone" in the pop-up window. Any settings and assignments made to the zone will be erased.

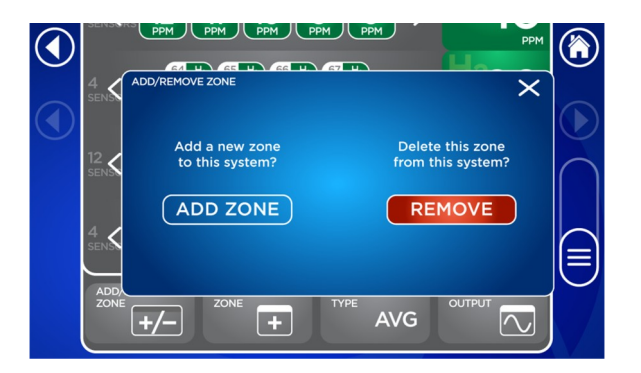

### **Adjusting the Setpoints**

Relay setpoints to select the gas concentration threshold are configured independently for each individual relay. To change the setpoints, navigate to *Settings > Relay Settings > Relay* #. Tap anywhere inside the "Setpoints" box and use the arrows in the pop-up window to change the setpoint value for each gas. Pressing and holding the arrows will change the value more quickly in the respective direction.

Alarm setpoints are configured per zone. To change the alarm setpoints, navigate to *Settings* > *Zone Settings* > *Zone #*. Tap on "Alarm Settings" and use the arrows in the pop-up window to change the setpoint values. As with the relay setpoints, pressing and holding the arrows will enable making larger changes quicker.

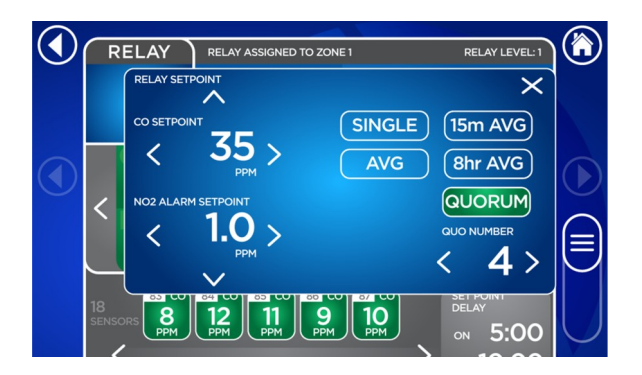

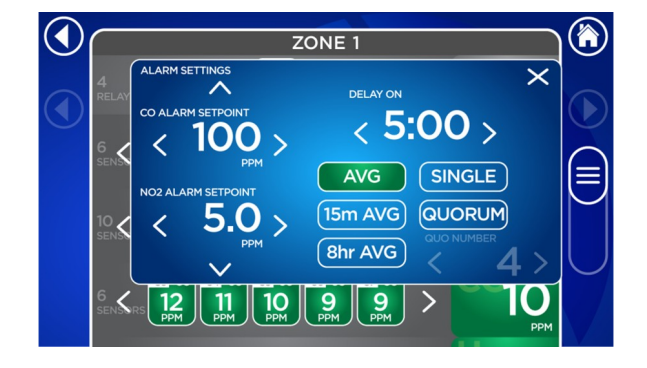

### **Adjusting the Delays**

On-delays and off-delays can be set for each relay to adjust the duration before energizing/deenergizing the contacts. Navigate to *Settings > Relay Settings > Relay #*. Then tap "Setpoint Delay" and use the arrows to adjust the values. If no delay is desired, set the delay time to "0:00". Delays are adjustable in one minute increments.

The zone alarm only features an on-delay. To change the delay time, navigate to *Settings* > *Zone Settings* > *Zone #* > *Alarm Settings*. The alarm will always turn off once the gas concentration falls below the setpoint.

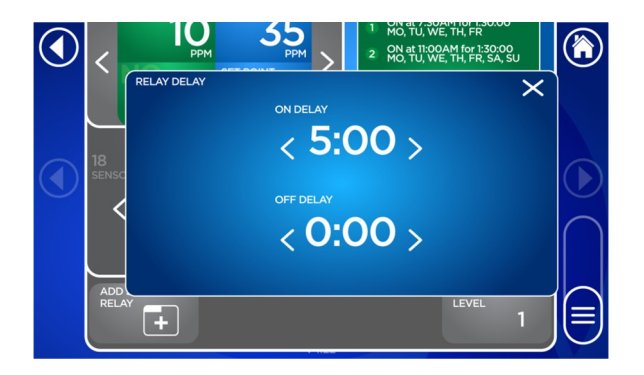

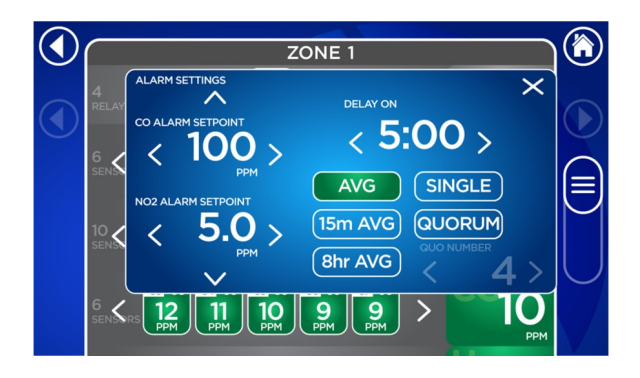

#### **Adjusting the Activation Type**

The Activation Type determines what combination of values will be used to determine if the setpoint has been exceeded. Use the below table to determine the appropriate type.

| Activation Type | Criteria for Activation                                                                                        |
|-----------------|----------------------------------------------------------------------------------------------------|
| Single          | Only one sensor needs to exceed the setpoint.                                                                  |
| Quorum          | The number of sensors specified in the quorum must exceed the setpoint.                                        |
| Avg             | The average value of all assigned sensors must exceed the setpoint.                                            |
| 15m Avg         | The time-weighted-average value of all assigned sensors from the previous 15 minutes must exceed the setpoint. |
| 8hr Avg         | The time-weighted-average value of all assigned sensors from the previous 8 hours must exceed the setpoint.    |

To adjust the activation type for a relay, go to *Settings > Relay Settings > Relay #* and select "Activation Type". To adjust the activation type for a zone alarm, go to *Settings > Zone Settings > Zone #* and select "Alarm Settings". Not all activation types will always be available.

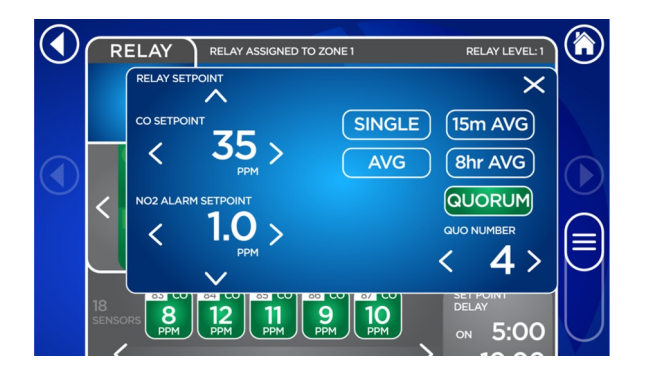

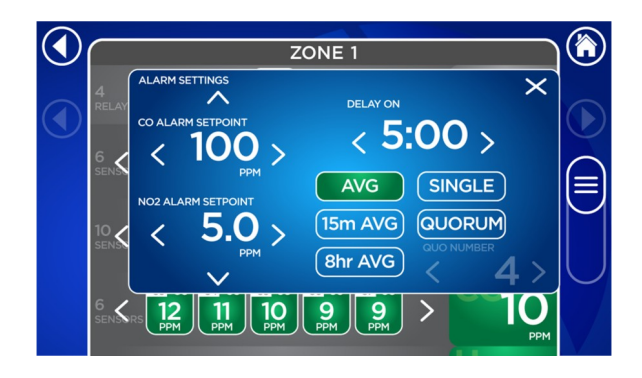

### **Adjusting the Zone Display Type**

The zone display controls what gas concentration values are shown on the *Home Screen*. Navigate to *Settings > Zone Settings > Zone Display Type* to select either a time-weightedaverage value or the 8-hour peak average value.

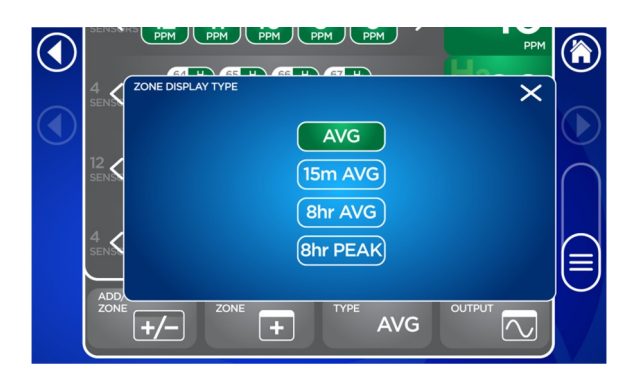

### **Assigning Sensors**

In order for a relay to determine if its setpoint has been exceeded, at least one sensor must be assigned. To assign a sensor, go to *Settings > Relay Settings > Relay #* and select "Add/Remove Sensor". This will bring up the *Sensor Map* to display all currently configured sensors. If a sensor icon is dark, that sensor can be added to a relay. If a gray sensor icon needs to be added, go back to *Settings > Sensor Map* and follow the instructions for "Adding/Removing Sensors". A single sensor can be added to multiple relays. To remove a sensor assignment, select "Add/Remove Sensor" and tap on the icon. Removing the sensor

will only dissociate that sensor from the current relay. Any other assignments will remain in effect.

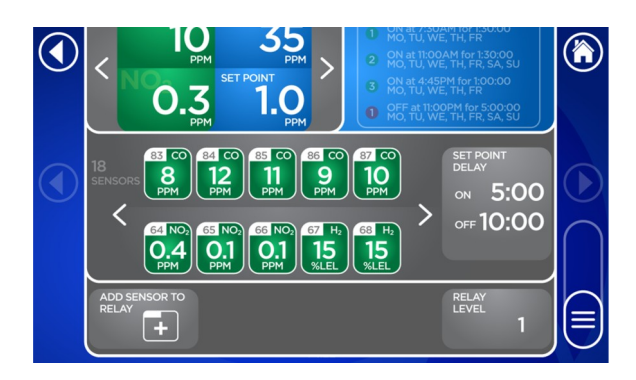

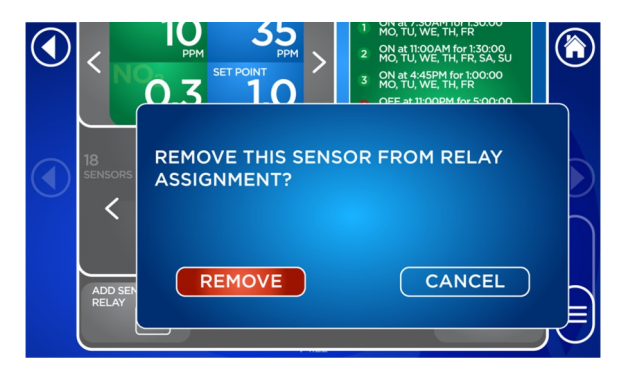

### **Assigning Relays**

In order for a relay to display its information, it must be assigned to a zone. To assign a relay, go to *Settings > Zone Settings > Zone #*. Then tap "Add/Remove Relay". This will bring up the *Relay Map* to display all currently configured relays. If a relay icon is dark, that relay can be added to a relay. If a gray relay icon needs to be added, go back to *Settings > Relay Map* and follow the instructions for "Adding/Removing Relays". Each relay can be assigned to only one zone. To remove a relay assignment, select "Add/Remove Relay" and tap on the icon. Relays will retain sensor assignments and settings when assigned to another zone.

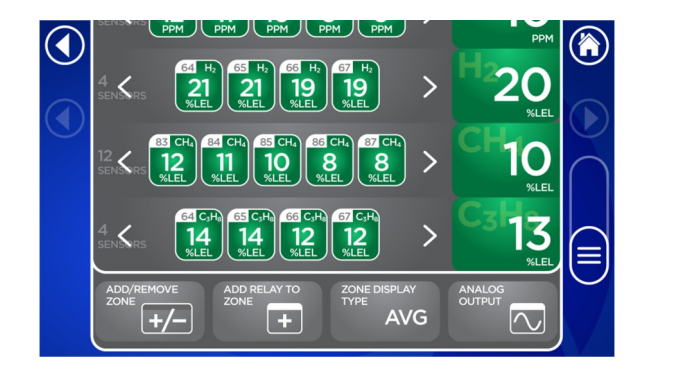

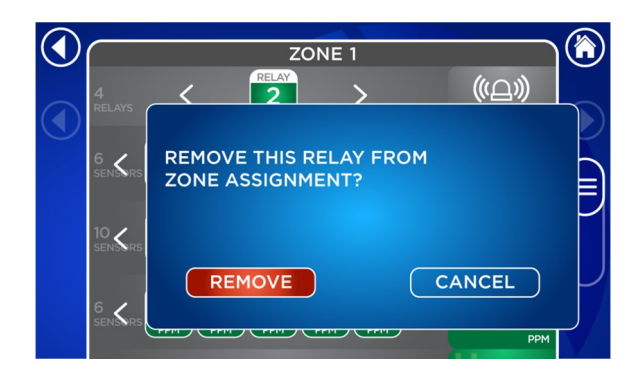

### **Assigning Analog Outputs**

To select which zone provides the value to use for the analog output, navigate to *Settings > Zone Settings > Zone #*. Then select "Analog Output". In the pop-up window, choose which of the available analog outputs to use. Each analog output can only be assigned to one zone. Each zone can be assigned multiple analog outputs. To remove an analog output assignment, go to *Settings > Zone Settings > Zone # > Analog Output* and select "None" from the pop-up window.

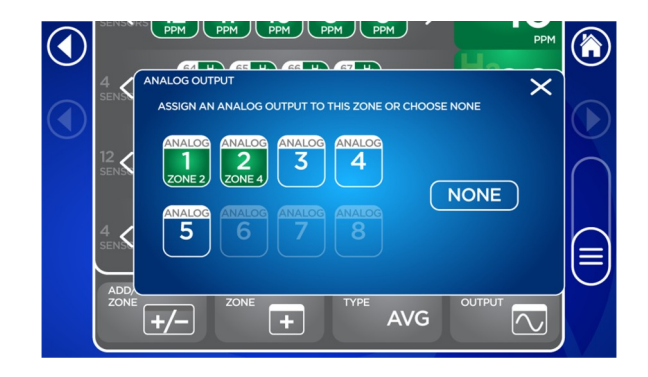

#### **Changing Relay Levels**

Relay levels are used to coordinate the operation of multiple relays on a single zone. Relays of the same level can remain engaged at the same time. Relays of a higher level will disengage relays of a lower level when engaging themselves. This configuration is primarily intended for multi-speed fans but it may also be used for operating multiple equipment types in stages. To change a relay level, go to *Settings > Relay Settings > Relay #*. Tap on "Relay Level" and select the desired level. On-screen instructions are provided to describe the principles of operation.

The silkscreen on each relay board is labeled with the actual electrical connection, not the intended state of the relay under normal operating conditions (see figure 6 on page 23). Normally closed contacts on Relay Level 1 will open during normal operating conditions and close once the setpoint and delay times are exceeded. They will also close during an error state to preserve the fail-safe condition. Normally closed contacts on Relay Levels 2-4 operate in reverse, closing during normal operating conditions and opening once the setpoint and delay times are exceeded. For this reason, it is necessary to pay attention to the physical wiring connections and make sure they are adjusted appropriately when changing the relay level.

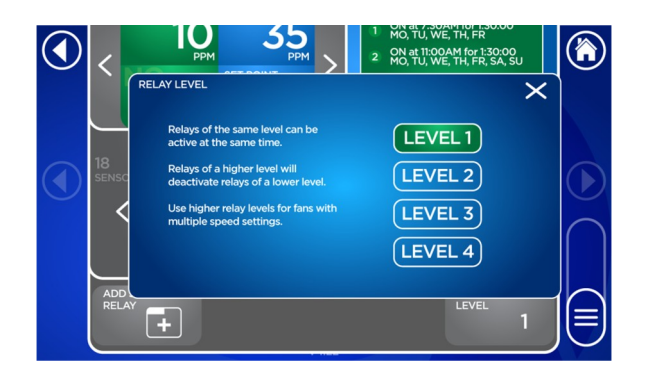

### **Changing Gas Zero Settings**

Certain gases, primarily oxygen, may have different ambient concentrations than the default settings. To adjust the zero setpoint to the desired ambient concentration, navigate to *Settings* > *Gas Zero Setting*. Then use the arrows to change the normal ambient concentration levels for each gas. Levels specified here are used to align the scale for the proportional output. It is strongly discouraged to alter these settings for any gas other than oxygen since toxic and combustible gases are not typically present in normal atmospheric conditions.

|                 | GAS | ZERO SE | ETPOIN | IT   |   |   |
|-----------------|-----|---------|--------|------|---|---|
| со              |     | <       | 0.0    | РРМ  | > |   |
| NO <sub>2</sub> |     | <       | 0.0    | РРМ  | > |   |
| H₂              |     | <       | 0.0    | %LEL | > |   |
| CH₄             |     | <       | 0.0    | %LEL | > |   |
| C₃Hଃ            |     | <       | 0.0    | %LEL | > |   |
| O2              |     | <       | 20.9   | %V/V | > | J |
|                 |     |         |        |      |   |   |
|                 |     |         |        |      |   |   |

#### **Setting Manual Overrides**

Each relay can be manually overridden to force it either on or off. To access these options, navigate to *Settings > Relay Settings > Relay #*. Under "Relay Override Status", selecting "On" will open a pop-up window to force the relay into its active state – as if its setpoint was exceeded. Use the arrows to adjust the duration for which the override should last, or select "Manual" to keep the override active indefinitely. Selecting "Off" will open the same pop-up window to force the relay into its inactive state – as if no gas was detected. Selecting "None" will return the relay to its normal operating state. Any scheduled automatic overrides or gas related activity will take effect at this time. If neither condition is present, the off-delay timer will begin. Note that manual overrides take precedence over normal operation and automatic overrides.

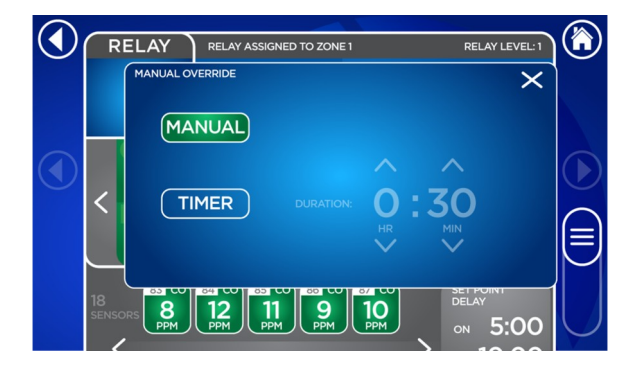

#### **Setting Automatic Overrides**

Each relay can schedule up to four separate times for an automatic override. Of these times, three may be used to force the relay into an active state while one may be used to force it into an inactive state. Navigate to *Settings > Relay Settings > Relay #* and select "Auto" to open the pop-up window. Use the arrows to select the time when the scheduled override should begin and the duration the override should last. Tap the buttons at the bottom to schedule the days the override should take place. Once a time, duration, and day have been set, the automatic override is scheduled. To disable the automatic override, either select "None" under "Relay Override Status", or remove all days from the automatic override window.

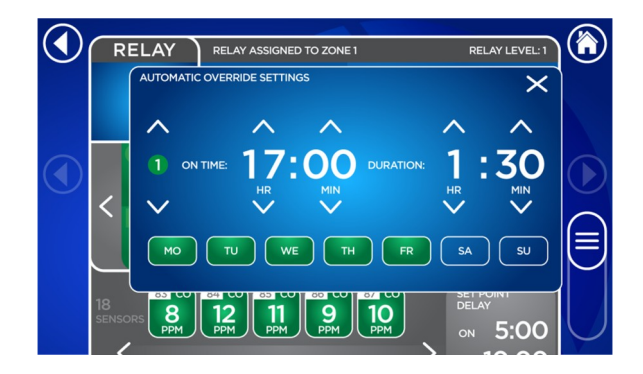

#### **Changing the Date and Time**

To change the date or time, go to *Settings > Date/Time Settings*. Then use the arrows to select the correct date and time. Pressing and holding the arrows for five seconds will enable quick scrolling to make large changes easier. The buttons underneath the time will set the panel to display in either 12-hour or 24-hour format. The button in the lower left corner will enable daylight savings time compensation if green. Press "Save" before exiting to save any changes made.

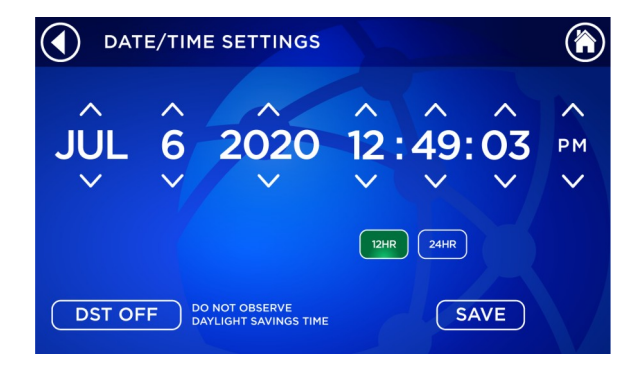

#### **Configuring BACnet**

If using BACnet, the panel will need to be configured properly to establish communication with a BMS. Navigate to *Settings > BACnet Settings*. Selecting "Manual" will enable editing of the IP address, subnet mask, and gateway address using the arrows in a pop-up window. Pressing and holding the arrows for five seconds will enable quick scroll to make larger changes easier. Selecting "DHCP" will use Dynamic Host Configuration Protocol to automatically assign network parameters. Changing the "Device ID" will allow multiple GDCP-Touch units to be used on a single network. Follow the instructions provided with the BACnet client device for connecting a server device. Read the Brasch BACnet PICS for more information about the GDCP-Touch capabilities.

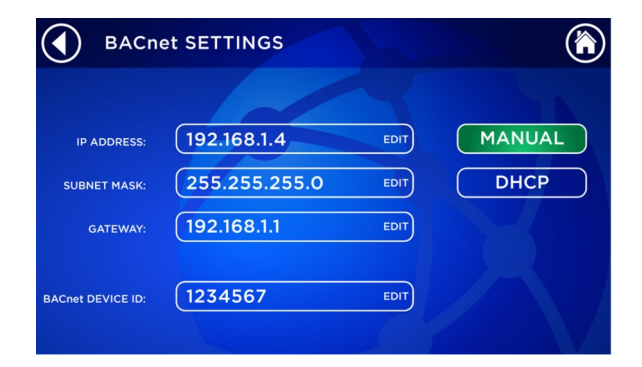

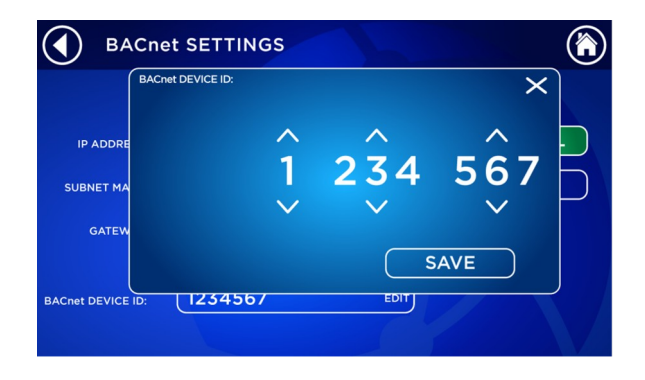

#### **Performing a Reset**

Should too many changes be made that cause the panel to operate in an undesirable manner, Two options are available to reset the GDCP-Touch under *Settings* > *Reset Options*. "Reset to Default" will erase any custom sensor, relay, or zone settings while leaving all assignments intact. "Factory Reset" will completely erase the configured system and return the panel to basic factory settings. Only perform a factory reset after consulting with Brasch Technical Support.

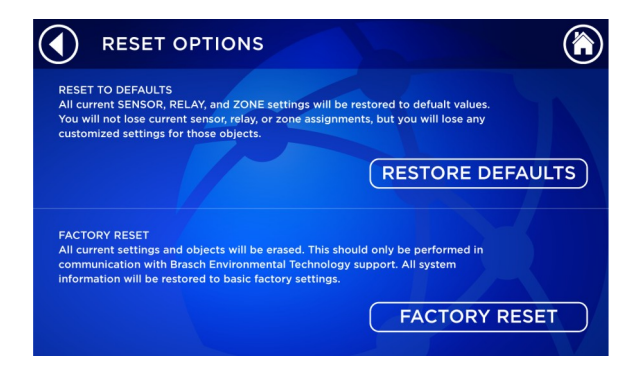

## **Using the Analog Outputs**

This control panel is supplied with an analog output for each relay board that can be connected to a building management controller or variable-frequency drive. These outputs can produce either a current or voltage signal that is proportional to the average concentration of the target gas present at each sensor on a zone. By moving jumpers, located on the relay board, the user can select from 4-20 mA, 2-10 VDC, 1-5 VDC, and 0.2-1 VDC signals. This signal is available at the terminal strip TS9, located at the top, right corner of the relay board. See figure 20 on page 60 for the signal mode selection jumpers.

The output signal is connected using a two-conductor shielded cable. The resistance of the total cable length must be less than 250  $\Omega$  if the 4-20 mA current loop mode is selected. For the voltage modes, the input impedance of the controller must be greater than 100 k $\Omega$ .

Ground the shield of the signal cable at the controller earth grounding point only to avoid noise conditions created by ground loops. Although the positive signal lead can be shorted to ground without causing damage, this condition should be avoided. Also, do not route the signal cable in conduit containing other wiring to avoid unwanted noise pickup.

The analog outputs produce a signal based on the full scale response of the sensors. See the graphs in figure 23 on page 62 of this manual.

As an example, a Brasch Carbon Monoxide Transmitter has a full scale output of 200 PPM CO. For the 4-20 mA output mode with a single sensor configured, 0 PPM CO would equal 4 mA while 200 PPM CO would equal 20 mA. Follow the instructions supplied with your controller to adjust the controller's input for the proper scaling of the signal.

## **Obtaining the Best Operation**

This panel is designed to control the ventilation system in response to a rising or falling concentration of the target gas at its transmitters. No two installations will be exactly the same. Different ventilation components, the number of gas producing sources, air flow patterns inside the room, the total room volume, and the exact location of the transmitters influence how effective the system is in controlling the target gas concentration. The ideal operation occurs at the settings that remove the most target gas without unnecessarily operating the ventilation system.

The panel has two variables that can be adjusted to obtain the best performance under the conditions it is operating – setpoint concentration and delay time. Both of these are fully adjustable for each relay. The setpoint concentration sets a threshold of the desired maximum concentration while the delay assures that transient levels of gas do not cause the fans to operate for unnecessarily short periods of time. This delay for any target gas is adjustable from 0 to 599 minutes in increments of one minute. The on-delay period occurs between the time the setpoint level is exceeded and the relay is engaged; the off-delay period occurs between the time the target gas concentration drops below the setpoint level and the relay is disengaged.

The default settings (see page 29) provide a good starting point and will be acceptable for most installations. If the target gas concentration appears to continue rising after the fans activate, fine tune the settings by reducing the setpoints or the on-delays. If the fans operate too often and/or for short periods, increase the on/off-delays.

In some cases, you may find that a target gas source is too close to a transmitter. Consider other mounting locations for the transmitter, or move the gas source farther away.

## Maintenance

## **Testing the Response to the Target Gas**

Testing these transmitters requires that the target gas be applied to the sensor from a tank of air containing a known concentration of the target gas. While it is possible to test sensors by running an engine (i.e., gasoline for CO, diesel for NO<sub>2</sub>), this form of testing does not provide consistent results and may damage the sensors.

#### CAUTION

Allowing the transmitter to come in direct contact with undiluted exhaust gases will decrease the expected useful lifetime of the sensor. The high concentration of acids and other components in the exhaust gas will overload the activated carbon filter inside the sensor and will increase the effects of interfering gases on the accuracy of the sensor.

If the sensor becomes damaged, it must be replaced with a new sensor calibrated at the factory.

Using test gas applied from a tank has the advantage of speed as well as assurance that the transmitter is responding accurately to the target gas. However, the gas must be applied directly to the sensor if the response is to be close to the value present in the tank. The test gas cannot be allowed to become diluted by the air in the room before it comes in contact with the sensor. This reduces the concentration to a level too low to give the desired result.

Test gas should be within the nominal full-scale range of the sensor. Check with your local environmental or chemical supply store for more information.

To test the sensor response using test gas from a tank, remove the two retaining screws and open the lid. Then apply gas to the sensor. The concentration registered at the outputs should reach 90% of the expected reading within 50 seconds. Allow approximately five minutes to ensure 100% response. If the response time is too slow or the concentration displayed is outside of acceptable tolerance, the sensor should be recalibrated or replaced.

To ensure proper response and accuracy, Brasch Environmental Technologies recommends testing oxygen and toxic transmitters once every six months and combustible transmitters once every three months.

## **Replacing the Sensor**

The sensor's useful lifetime depends greatly upon its operating conditions. Continuous operation around large or numerous gas sources may shorten the sensor's useful life. A recommended recalibration date is recorded on the front panel label of each transmitter.

To replace a sensor module, remove the two retaining screws and carefully open the cover. Unplug the sensor module and set it aside. Align the pins of the new sensor module with the headers of the sensor board. Gently press the module into the board until it is fully seated. Close the cover and firmly tighten the two cover retaining screws. Check for proper operation after the sensor has finished warming up. See "Applying Power for the First Time" on page 19. Once operation is verified, the old sensor module may be discarded.

## Recalibration

To perform field recalibration on a sensor, first obtain a test gas cylinder with the appropriate concentration. For toxic and hydrogen sensors, this concentration should be exactly 50% of the full-scale range of the sensor to be calibrated. For methane and propane sensors, use 50% LEL methane. For oxygen, use an inert gas (e.g., nitrogen or argon) and zero air. A 0.3 LPM regulator, tubing, and gas cup will also be needed.

To enter calibration mode, simultaneously press and hold SW4 and SW5 for three seconds. Once LED2 and LED3 blink in an alternating pattern, select the sensor to be calibrated by pressing the corresponding button – SW4 or SW5. Once selected, the corresponding LED will remain solid. Next, verify that there is no target gas present; use a cylinder of zero air if necessary. Then press SW4 to set the zero value. The corresponding LED will blink continuously when the zero value is saved successfully. Begin applying target gas to the sensor. After the sensor output voltage has stabilized (approximately five minutes from initial application), press SW5 to set the span value. If the calibration was completed successfully, the blue LEDs will turn off and the transmitter will exit calibration mode.

Calibration mode will automatically timeout after ten minutes of inactivity. To manually back out of calibration mode at any time, press and hold SW4 and SW5 for three seconds. A power cycle will also interrupt calibration and return the transmitter to normal operating mode upon restart. Calibration will only complete if both zero and span values are able to be saved. Partial calibrations are not possible. Refer to the blue Sensor 1 and Sensor 2 LEDs to determine the present stage of calibration mode.

## **Suggested Repair Parts**

Below is a list of parts that may be replaced inside Brasch Control Panel and Remote Transmitter products. Please consult your local Brasch representative for pricing and availability.

| Part Number  | Description                    |  |  |
|--------------|--------------------------------|--|--|
| GDCP-F5A     | 5 A, 250 VAC Relay Fuse        |  |  |
| GDCP-F1A     | 1 A, 250 VAC Main Fuse         |  |  |
| GDCP-RELAY   | Relay Board                    |  |  |
| GDCP-TSA     | Touchscreen Assembly           |  |  |
| GDCP-SD      | 32 GB MicroSD Card             |  |  |
| GDCP-BATTERY | 3 V CR2012 Battery             |  |  |
| GDCP-BARREL  | Display Power Barrel Connector |  |  |
| GDCP-FILTER  | AC Input Line Filter           |  |  |
| GEN2-PCB     | Sensor Board                   |  |  |
| GEN2-F1A     | 1 A, 250 VAC Sensor Board Fuse |  |  |
| MOD-CM       | Carbon Monoxide Sensor Module  |  |  |
| MOD-ND       | Nitrogen Dioxide Sensor Module |  |  |
| MOD-ME       | Methane Sensor Module          |  |  |
| MOD-PR       | Propane Sensor Module          |  |  |
| MOD-HY       | Hydrogen Sensor Module         |  |  |
| MOD-OX       | Oxygen Sensor Module           |  |  |

# Troubleshooting

## **Error Messages**

The GDCP-Touch is programmed to display error messages to indicate a problem condition with the unit. The bottom center of the *Home Screen* will scroll through each message present. When an error occurs, the alarm will chirp and a silence button will replace the calendar icon to allow a user to mute the alarm. Any associated Level 1 relays (if able) will activate during an error state.

#### **Relay # – Manual Override Active**

While not technically an error, the manual override prevents the panel from operating normally. This message will appear whenever any relay is being forced on or off by a manual override. Setting the manual override to "None" will clear the error message.

#### **Sensor # Communication Loss**

This error message means that the panel is unable to communicate with the indicated sensor and attempts to reestablish communication have failed. Once the panel is able to communicate with the sensor again, the error message will clear.

The most common reason for this error message is improper wiring. Another reason is that the transmitter is addressed incorrectly, either matching the designation of another transmitter or being set to an inactive address.

#### Sensor # – Calibration Expired

Each sensor module has an internal timer that indicates to the control panel when the recommended recalibration date occurs. When this error message appears, test the sensor to verify its response. If the response is still acceptable, the error message may be cleared with the "Clear" button; it will return in one month. This message may be cleared up to three times, after which the sensor module must be calibrated or replaced. If the response is unacceptable, recalibrate the sensor or replace the sensor module immediately to clear the error.

#### Sensor # End of Life – Please Replace

When a sensor reaches the expected end of its useful lifetime, this error message will be shown. The signal is triggered by a clock in the sensor module. In the event that the unit

loses power, the module will save the timestamp with an accuracy of one hour. Once power is restored, the clock will resume from the previous timestamp.

When this error code appears, replace the sensor module.

#### Sensor # Sensor Missing

If no sensor module is present on the sensor board, this error message will appear on the display.

Verify that there is a sensor module on the sensor board and that the pins are properly aligned with the headers. If not, remove the sensor module and reinsert it correctly. If the issue persists, check that the address is correct.

#### **Sensor # Calibration Invalid**

When a sensor module does not have zero and span values saved in memory, this error will be shown. This is often due to damaged or corrupted memory.

Replace the sensor module to correct the error.

#### Sensor # Unsupported Gas Type

If a sensor module is configured for a gas type that is not supported by the current firmware version on the control panel, this error will appear on the display.

Contact Brasch Technical Support to update the firmware.

#### **Relay Board # Communication Loss**

This error message means that the panel is unable to communicate with the indicated relay board and attempts to reestablish communication have failed. Once the panel is able to communicate with the relay board again, the error message will clear. As the relay board is without a control signal during this error state, all relays on the board will default to their normal position.

The most common reason for this error message is improper wiring. Another reason is that the relay board is addressed incorrectly, either matching the designation of another relay board or being set to an inactive address.

#### **SD Card Error – Insert SD Card**

If there is no microSD card present in the control panel, this message will appear. The panel will not be able to record data without a microSD card.

Inserting a microSD card will clear the message. If the error message does not clear, try a different microSD card. If the error message still does not clear, replace the touchscreen assembly.

#### **SD Card Error – Replace SD Card**

The control panel will display this error message if it is unable to write data to the microSD card. This could be the result of a corrupted block of memory on the card or too many write operations being performed over the lifespan of the card.

Replace the microSD card to clear the error.

### **Checking and Replacing the Battery**

The real-time clock circuitry is powered by a single CR1220 lithium-ion battery. This circuit is responsible for maintaining the date and time settings while the GDCP-Touch does not have power. If the date and time settings reset after a power cycle, the CR1220 battery may need to be replaced.

With power to the control panel off, pry the battery from the holder in the back of the display board. Use a voltmeter to measure across the top and bottom of the battery. If the voltage is not reading near 3 V, the battery is considered "dead" and needs to be replaced. Use only CR1220 batteries.

## **Checking and Replacing Fuses**

All of the circuit boards are protected by time-lag TR5 fuses. They are UL rated at 250 VAC, and manufactured by Littelfuse, series 374.

There are five fuses on the relay board. The main fuse is located in FH1 and protects the entire board. This fuse has a rating of 1.0 Amps.

Each pair of control relay contacts are protected by a TR5 time-lag fuse rated at 5.0 Amps. These fuses are located in FH2 through FH5, and can be found along the bottom edge of the relay board next to terminal strips TS3 through TS6.

Test these fuses by switching power off and removing them from their holders. Measure for a low value of resistance across the pins. Replace any fuse that does not have a resistance reading near 0  $\Omega$ . Always replace fuses with one having the same ratings and characteristics.

A single 1.0 Amp TR5 time-lag fuse protects the input circuitry of the sensor board at FH1. Test the fuse for resistance and replace if the reading is not near 0  $\Omega$ .

## **Common Installation/Operation Mistakes**

### **Ventilation Components Connected to the Wrong Relays**

A common mistake is to connect the ventilation equipment to the wrong relay contacts. All contacts are labeled as either NO or NC to designate their powered-off state. If connected to the wrong terminal, equipment that is supposed to turn on when the setpoint is reached will instead turn off. Similarly, equipment connected to the wrong numbered relay could activate at undesirable setpoints and delays.

### **Relay Levels Set Incorrectly**

Relay Level 1 is the most common level that will be used in most circumstances. However, multi-speed fan setups often require the use of distinct relay levels. Equipment wired to the NC terminal will activate once the setpoint has been exceeded or an error state has been entered. Relay Levels 2-4 use the NO terminal to achieve this feat. Equipment wired to NC at these relay levels will always be active during normal operation. Furthermore, higher relay levels will disable lower relay levels when active. If ventilation components are running when they should not be, or not running when they should be, check the relay levels and the wiring connections at the terminal blocks.

#### **Improper Communication Wiring**

Improper communication wiring, or exceeding the number of nodes on a single bus, can cause communication between the panel and transmitters to be inconsistent. The GDCP-Touch uses Modbus RTU over RS-485 for communication. All standard guidelines apply for this type of wiring. Ensure that a shielded twisted pair cable is being used, and that the cable is free from interference. A straight daisy chain should be implemented and the 120  $\Omega$  termination resistor must be enabled at the farthest transmitter in the chain. If too many transmitters are connected on one bus line (e.g., 32 transmitters connected to the control panel without any expansion packs), communication between devices may be erratic. Be sure to include GDCP-ExpansionPacks where necessary to repeat the original signal and create a new bus for more transmitters. Also, verify that the incoming communication enters the relay board at the isolated terminal block as shown in figure 16 on page 58.

### **Setpoint Level Set at Wrong Concentration**

A setpoint that is too low can cause frequent cycling of the ventilation system, leading to excessive wear on components and increased cost of operation. Adjust the setpoint concentration to that which produces the most efficient ventilation system operation while protecting people in the monitored area. Setting the concentration too high can create a

situation in which the target gas concentration becomes dangerous, or the area contains too much smoke from engine exhaust. Again, adjust the setting to a level that produces the best overall operation. Be sure to check all applicable federal, state, and local guidelines as these may dictate the required concentration.

#### **Delay Period Set Incorrectly**

Using a long delay period can produce a situation in which a rapidly increasing gas level may rise to dangerous concentrations before the ventilation system activates. Also, smoke from the engine exhaust could build up to a point where people in the area begin to experience irritation in their eyes and nose. Choose delay settings that activate the fans and begin to clear the area before the gas rises to a dangerous concentration, or eye and nose irritation happens.

Setting the on-delay period too short will cause frequent operation of the ventilation system. The panel may activate the fans after sensing a transient gas concentration. Once the fans activate, this transient level will drop quickly causing the panel to turn off the fans. In this case, the ventilation system operates frequently and wastes energy. Increasing the on-delay setting will prevent fans from turning on as often while increasing the off-delay will ensure that even small amounts of transient gas are removed.

#### **Setting the Proportional Output Incorrectly**

If a controller connected to the proportional output is expecting a certain output signal, the jumpers on JP1 of the relay board must be configured to output that type of signal. A common mistake is leaving JP1 set to 4-20 mA while configuring another device to look for a voltage input. This causes the output to read a constant 0 V.

#### **Bias/Termination Switches in the Wrong Position**

There are two sets of switches on each relay board – SW3 and SW4 – that include bias resistors and termination resistors. The bias resistors are intended to be used to stabilize communication at the start of a new bus. At the control panel, switch positions 2 and 3 are always on. For expansion packs, switch positions 2 and 3 are ON at SW4 and OFF at SW3. If these switches are in the wrong position, communication may be impaired. The termination resistors are intended to eliminate noise on a bus by creating a loop between the beginning and end of the line. Switch position 1 should be ON at both SW3 and SW4 when using relay boards as repeaters. If a relay board is not the beginning or end of a bus line, the termination resistors should be OFF.

### **Relay Activation Type Set Incorrectly**

The relay activation type is a key factor in determining when a relay activates. If this activation type is set incorrectly, a relay may activate too soon or not at all. Refer to page 33 for details on setting the correct activation type.

#### **Panel Not Grounded**

The touchscreen requires a ground connection to properly distinguish touch inputs on the display. There is a grounding terminal on the top of the line filter to easily connect the panel to ground. When the panel is not grounded, the user may experience an unresponsive display that does not react to inputs, or an extremely sensitive display that reacts to non-inputs. Brasch strongly recommends that the control panel be grounded according to applicable wiring codes. However, if this is not possible, using a stylus or otherwise ensuring that the touch input is at the same potential as the floating ground will improve touch accuracy and responsiveness.

#### **Transmitter Mounted in an Unsatisfactory Location**

For reliable operation, the transmitters must be mounted in the proper locations. Please read "Mounting the Transmitters" on page 14 for guidelines on choosing locations.

Common mistakes include mounting a transmitter too close to a garage door. When the door is open, rain may blow through the doorway and onto the transmitter housing. Another common mistake is to mount the transmitter in a location where it comes in direct contact with engine exhaust. The large amount of contaminates in engine exhaust can shorten the useful life of the sensor.

One more common mistake is to choose a mounting location that places the transmitter too near the outlet of air conditioners or heaters. Quick, drastic changes in ambient temperature can cause erratic shifts in the sensor readings.

By following the mounting guidelines, many of the problems caused by improper mounting locations can be eliminated.

# **Limited Warranty**

### **Warranty Statement**

Brasch Environmental Technologies, LLC warrants gas transmitters, gas detectors, control panels, and accessories for a period of two years from the date of shipment against defects in material or workmanship. Should any evidence of defects in material or workmanship occur during the warranty period, Brasch Environmental Technologies will repair or replace the affected product, at its own discretion, without charge. The company shall not be held responsible for any charges incurred with removal or replacement of allegedly defective equipment, nor for incidental or consequential damages. If any equipment has not been installed per Brasch instructions, this warranty is void. The cost to repair, replace, or service any component is not the responsibility of Brasch. Any replacement parts or service necessary must be paid in full prior to shipment or performance.

#### **Service and Repair Procedures**

Our goal at Brasch Environmental Technologies is to produce products that constantly exceed the requirements and expectations of our customers. One of the ways of meeting that goal is to produce products that never fail or require service. However, when we are notified of a problem with one of our products, it is our intention to address the problem as quickly and efficiently as possible.

Many problems that appear at first to be associated with the product can be solved without returning the product. If you experience a problem and would like to discuss it with a factory service technician, you may call the number listed on the product label. You will be transferred to a technician specially trained to service that product. This technician will help you determine the most efficient way of solving the problem.

If service or repair of your Brasch product becomes necessary, an authorization request for returning the product to the Brasch factory must be obtained from our sales office. If you are an end user, please contact your Brasch distributor to initiate this request. The distributor, after obtaining a description of the problem, will contact the factory and request a Return Goods Tag (RGT) number. This number must be placed in a conspicuous location on the outside of the shipping package. Without this RGT number, Brasch will not accept the shipment. A brief description of the reason for returning the product should be included in the package. Without this description, repair may take longer than necessary.

You may, at the time you request service, request an estimate on the time it will take for repair. The Brasch representative will give you an estimate based upon the information you provide. Although Brasch Environmental Technologies, LLC will repair and return your product in as short a time as possible, Brasch cannot be held responsible for meeting repair estimates.

# Appendix

## **Models and Descriptions**

#### **Transmitter Model and Description**

Each Brasch Gas Transmitter is given a model that describes the type(s) of target gas(es). This model appears on the front panel label.

Use the following list to completely identify a transmitter once you know the model.

| Remote Transmitters                   |                |                 |                |                               |                |                       |
|---------------------------------------|----------------|-----------------|----------------|-------------------------------|----------------|-----------------------|
| CO NO <sub>2</sub> CO/NO <sub>2</sub> |                |                 | CH₄            | C <sub>3</sub> H <sub>8</sub> | H₂             | <b>O</b> <sub>2</sub> |
| GEN2-CM-Remote                        | GEN2-ND-Remote | GEN2-NCM-Remote | GEN2-ME-Remote | GEN2-PR-Remote                | GEN2-HY-Remote | GEN2-OX-Remote        |

## **Figures and Diagrams**

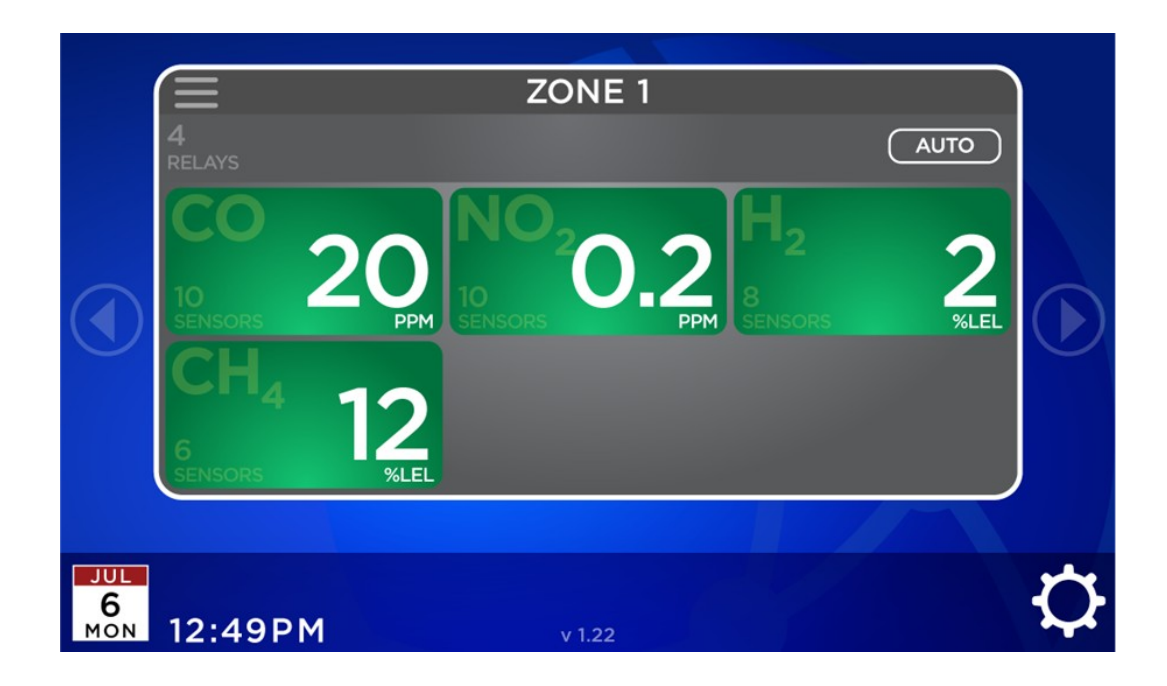

Figure 7: Home Screen Layout - Normal

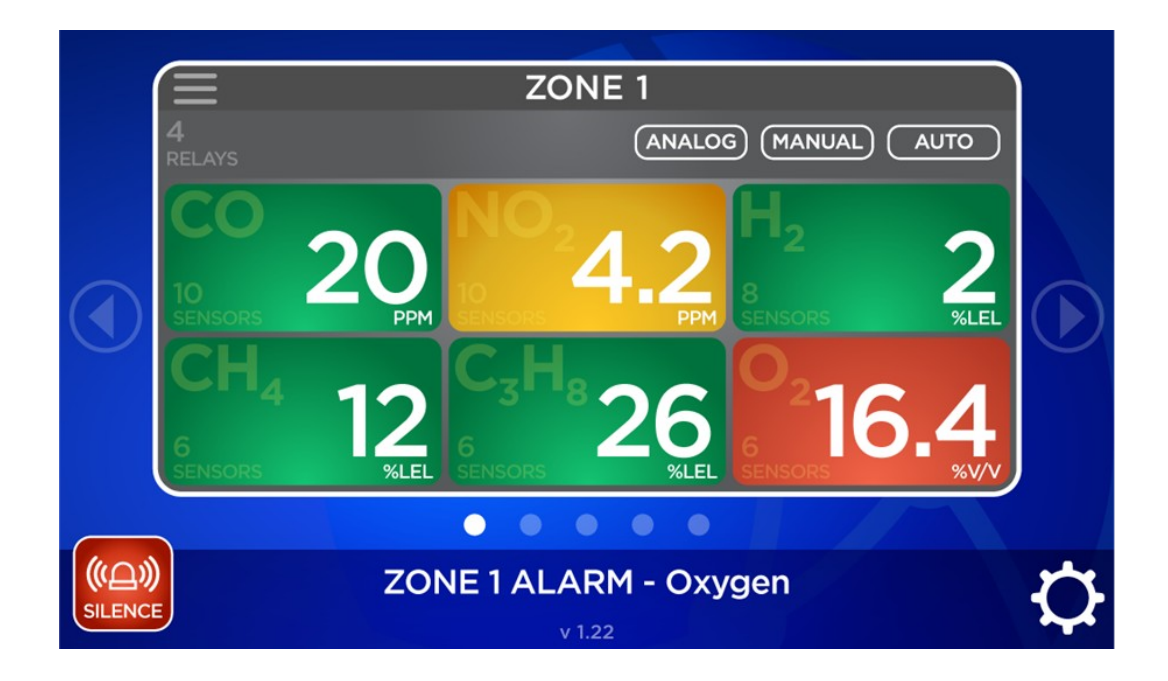

Figure 8: Home Screen Layout – Alarm

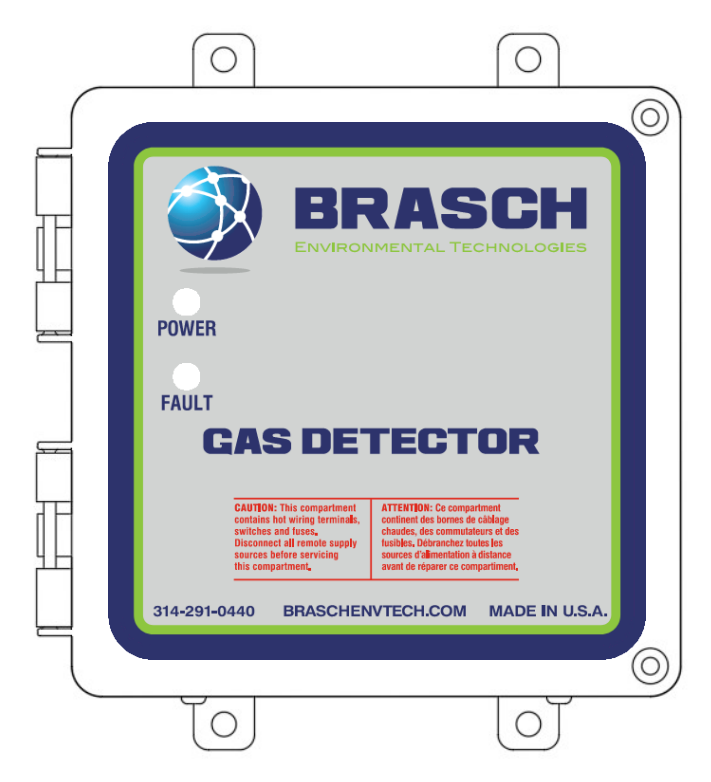

Figure 9: Transmitter Front Cover Layout

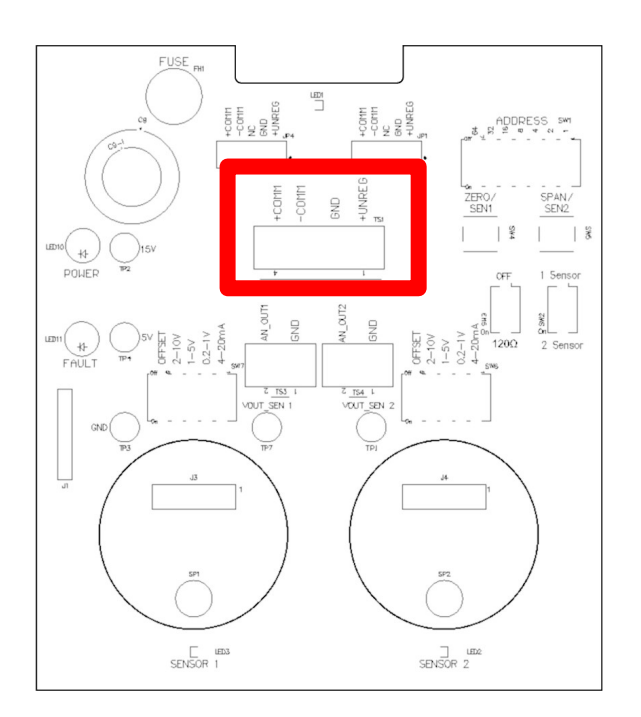

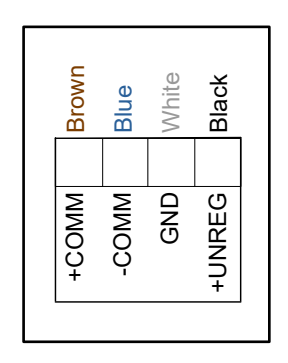

Figure 10: Transmitter Wiring (Brasch Color Code)

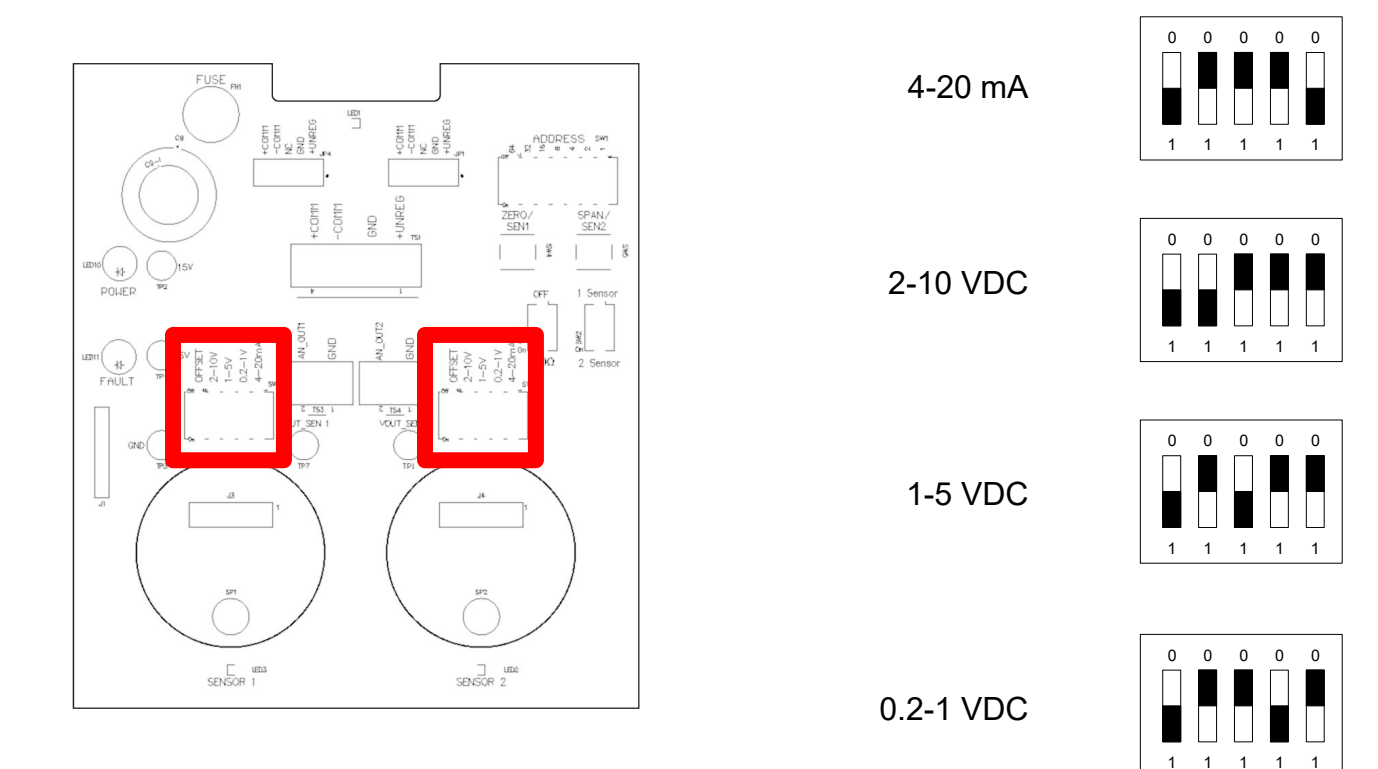

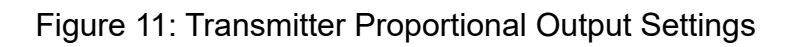

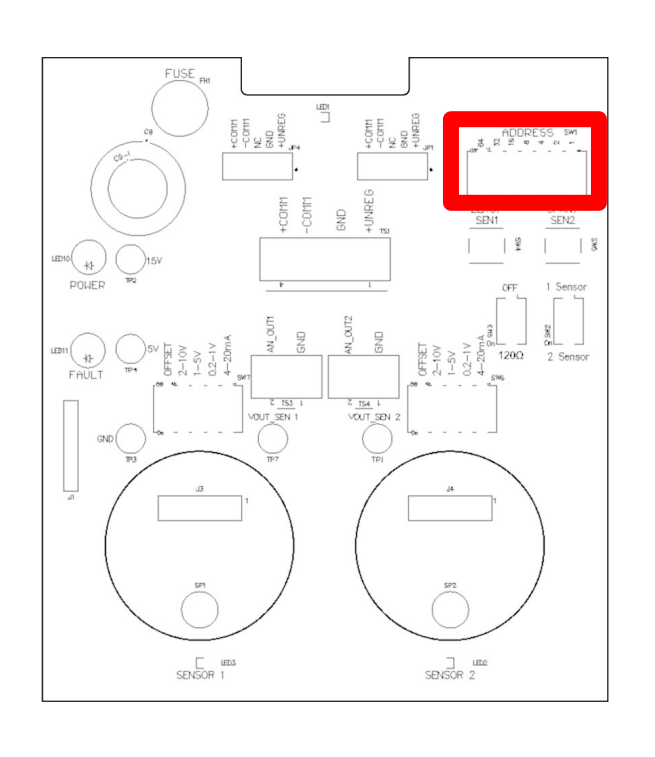

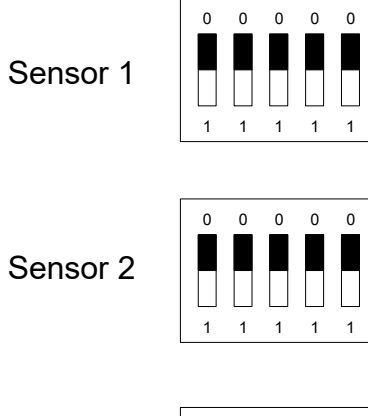

Sensor 3

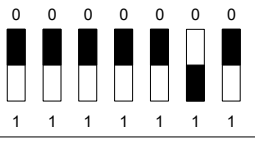

0

1 1

0 0

1 1

0

Sensor 4

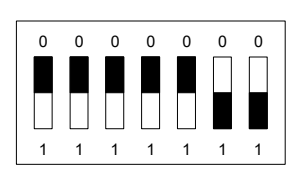

Figure 12: Addressing (Address of First Sensor on Board)

| Sensor<br>Address | Switch<br>Position | Sensor<br>Address | Switch<br>Position | Sensor<br>Address | Switch<br>Position | Sensor<br>Address | Switch<br>Position |
|-------------------|--------------------|-------------------|--------------------|-------------------|--------------------|-------------------|--------------------|
| 1                 | 0000000            | 33                | 0100000            | 65                | 1000000            | 97                | 1100000            |
| 2                 | 0000001            | 34                | 0100001            | 66                | 1000001            | 98                | 1100001            |
| 3                 | 0000010            | 35                | 0100010            | 67                | 1000010            | 99                | 1100010            |
| 4                 | 0000011            | 36                | 0100011            | 68                | 1000011            | 100               | 1100011            |
| 5                 | 0000100            | 37                | 0100100            | 69                | 1000100            | 101               | 1100100            |
| 6                 | 0000101            | 38                | 0100101            | 70                | 1000101            | 102               | 1100101            |
| 7                 | 0000110            | 39                | 0100110            | 71                | 1000110            | 103               | 1100110            |
| 8                 | 0000111            | 40                | 0100111            | 72                | 1000111            | 104               | 1100111            |
| 9                 | 0001000            | 41                | 0101000            | 73                | 1001000            | 105               | 1101000            |
| 10                | 0001001            | 42                | 0101001            | 74                | 1001001            | 106               | 1101001            |
| 11                | 0001010            | 43                | 0101010            | 75                | 1001010            | 107               | 1101010            |
| 12                | 0001011            | 44                | 0101011            | 76                | 1001011            | 108               | 1101011            |
| 13                | 0001100            | 45                | 0101100            | 77                | 1001100            | 109               | 1101100            |
| 14                | 0001101            | 46                | 0101101            | 78                | 1001101            | 110               | 1101101            |
| 15                | 0001110            | 47                | 0101110            | 79                | 1001110            | 111               | 1101110            |
| 16                | 0001111            | 48                | 0101111            | 80                | 1001111            | 112               | 1101111            |
| 17                | 0010000            | 49                | 0110000            | 81                | 1010000            | 113               | 1110000            |
| 18                | 0010001            | 50                | 0110001            | 82                | 1010001            | 114               | 1110001            |
| 19                | 0010010            | 51                | 0110010            | 83                | 1010010            | 115               | 1110010            |
| 20                | 0010011            | 52                | 0110011            | 84                | 1010011            | 116               | 1110011            |
| 21                | 0010100            | 53                | 0110100            | 85                | 1010100            | 117               | 1110100            |
| 22                | 0010101            | 54                | 0110101            | 86                | 1010101            | 118               | 1110101            |
| 23                | 0010110            | 55                | 0110110            | 87                | 1010110            | 119               | 1110110            |
| 24                | 0010111            | 56                | 0110111            | 88                | 1010111            | 120               | 1110111            |
| 25                | 0011000            | 57                | 0111000            | 89                | 1011000            | 121               | 1111000            |
| 26                | 0011001            | 58                | 0111001            | 90                | 1011001            | 122               | 1111001            |
| 27                | 0011010            | 59                | 0111010            | 91                | 1011010            | 123               | 1111010            |
| 28                | 0011011            | 60                | 0111011            | 92                | 1011011            | 124               | 1111011            |
| 29                | 0011100            | 61                | 0111100            | 93                | 1011100            | 125               | 1111100            |
| 30                | 0011101            | 62                | 0111101            | 94                | 1011101            | 126               | 1111101            |
| 31                | 0011110            | 63                | 0111110            | 95                | 1011110            | 127               | 1111110            |
| 32                | 0011111            | 64                | 0111111            | 96                | 1011111            | 128               | 1111111            |

| Figure 13: Sensor Addresses and Sv | witch Position |
|------------------------------------|----------------|
|------------------------------------|----------------|

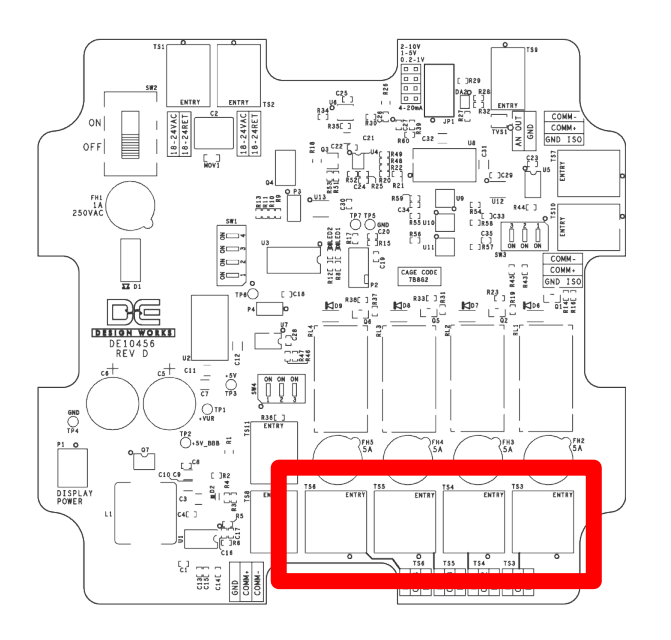

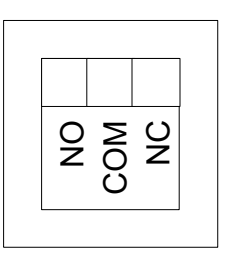

Relay Wiring (TS3-TS6)

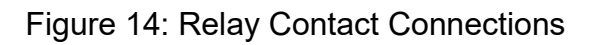

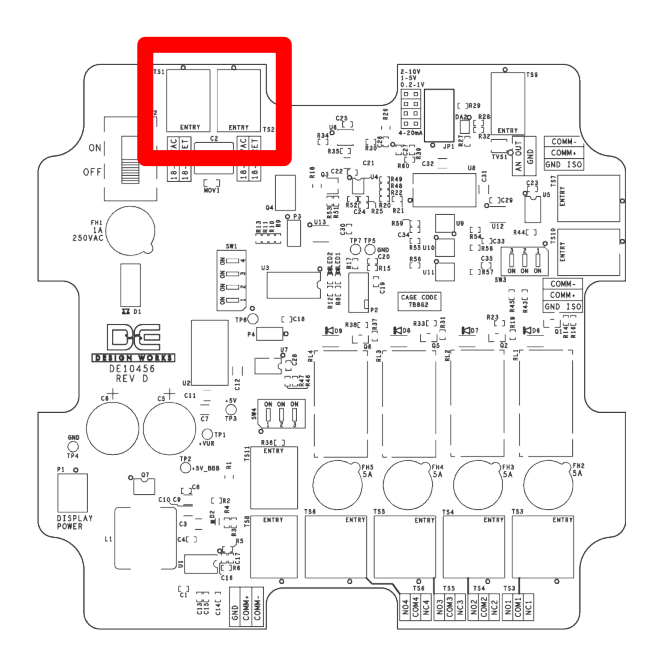

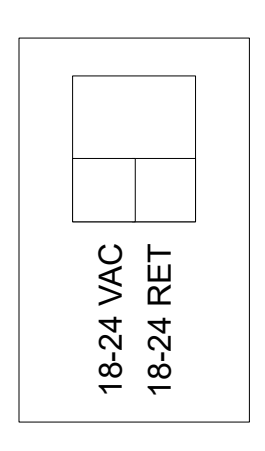

AC Input Wiring (TS1 & TS2)

Figure 15: Input Power Connections

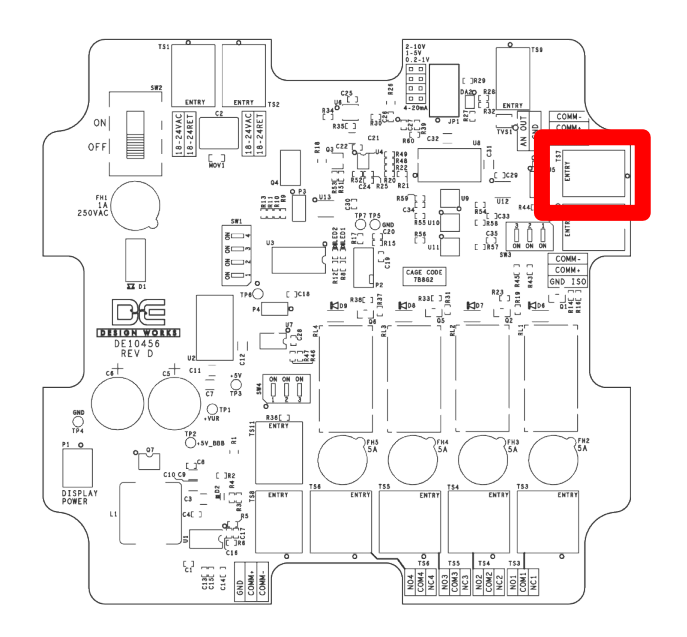

| -COMM   |  |
|---------|--|
| +COMM   |  |
| ISO GND |  |

| Isolated  | COMM   | (TS7)    |  |
|-----------|--------|----------|--|
| 100101000 | 000000 | 、· • · / |  |

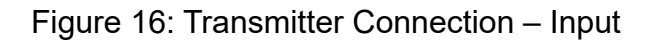

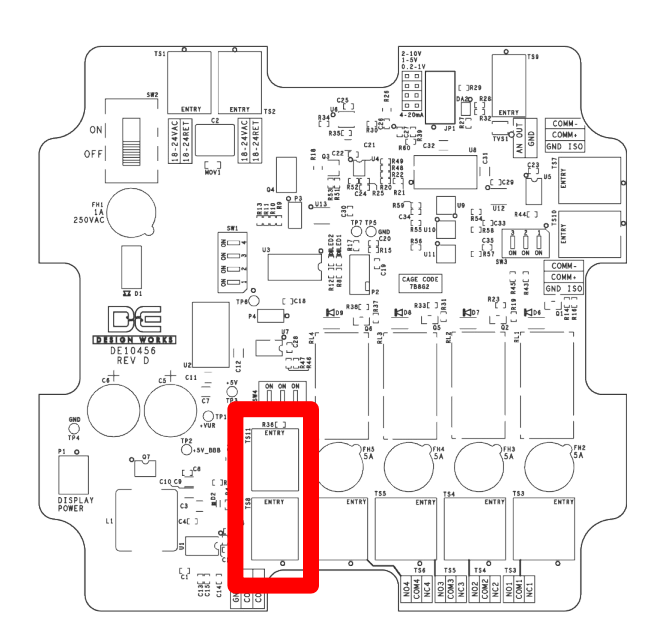

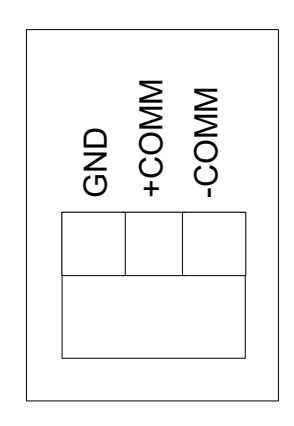

Non-isolated COMM (TS8 & TS11)

Figure 17: Transmitter Connection – Output

Relay Board #

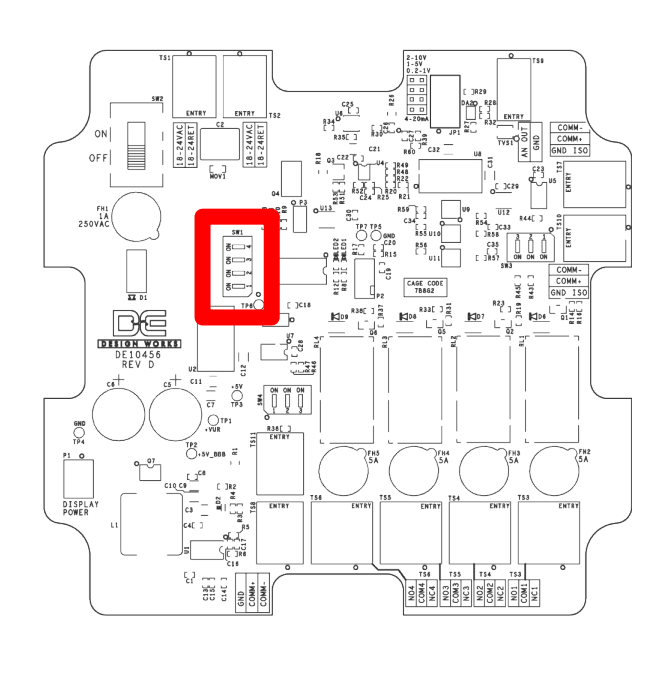

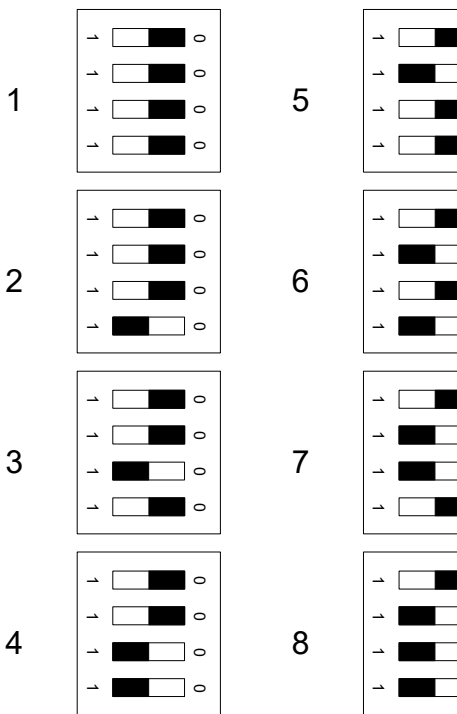

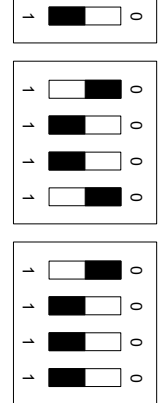

0 0

0

0

0

0

Figure 18: Relay Board Address Assignment

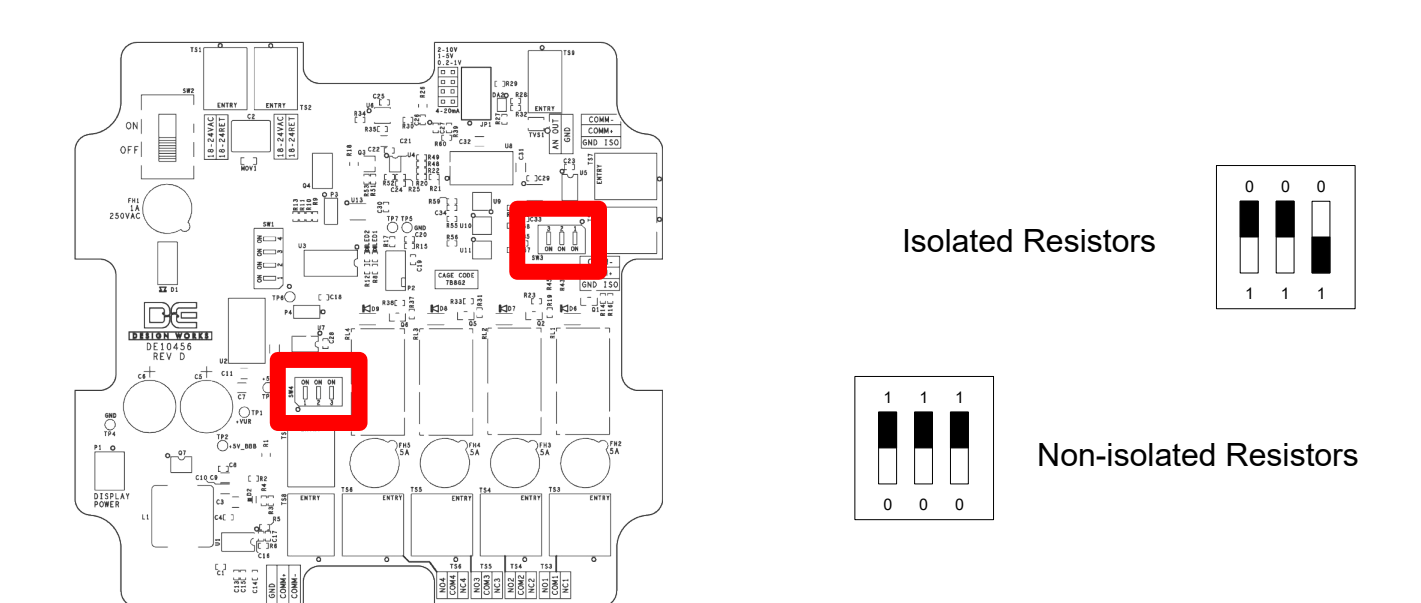

Figure 19: Relay Board Bias/Termination Resistors

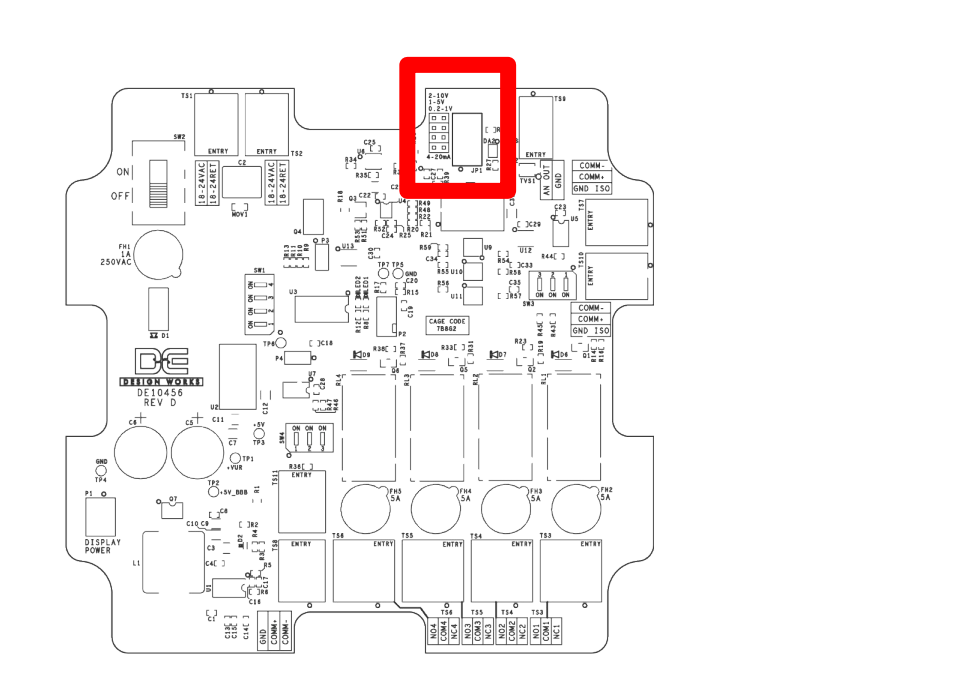

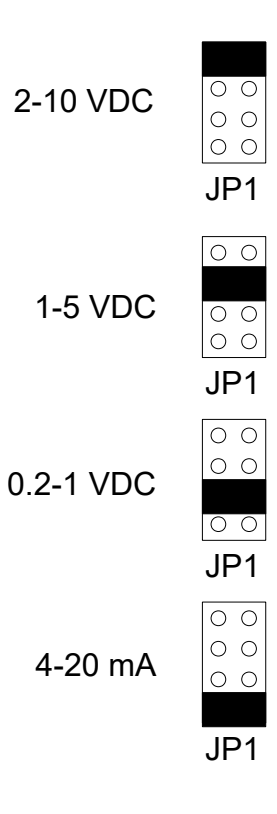

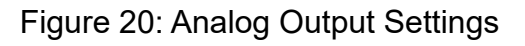

| Gas                             | со                 | NO <sub>2</sub>     | CH₄         | C <sub>3</sub> H <sub>8</sub> | H <sub>2</sub> | <b>O</b> <sub>2</sub> |
|---------------------------------|--------------------|---------------------|-------------|-------------------------------|----------------|-----------------------|
| Name                            | Carbon<br>Monoxide | Nitrogen<br>Dioxide | Methane     | Propane                       | Hydrogen       | Oxygen                |
| Relative Density                | 0.97               | 1.58                | 0.55        | 1.52                          | 0.07           | 1.11                  |
| Recommended<br>Detection Height | Medium             | Medium              | High        | Low                           | High           | Medium                |
| Hazard                          | Toxic              | Toxic               | Combustible | Combustible                   | Combustible    | Asphyxiant            |
| OSHA PEL                        | 50 PPM             | 1 PPM               |             |                               |                |                       |
| NIOSH REL                       | 35 PPM             | 1 PPM               |             |                               |                |                       |
| ACGIH TLV                       | 25 PPM             | 3 PPM               |             |                               |                |                       |
| STEL                            | 400 PPM            | 1 PPM               |             |                               |                |                       |
| С                               |                    | 5 PPM               |             |                               |                |                       |
| IDLH                            | 1200 PPM           | 13 PPM              |             |                               |                |                       |
| LEL                             | 12.5% V/V          |                     | 5% V/V      | 2.1% V/V                      | 4% V/V         |                       |
| Reactivity                      | No                 | Yes                 | No          | No                            | No             | No                    |

Figure 21: Gas Information

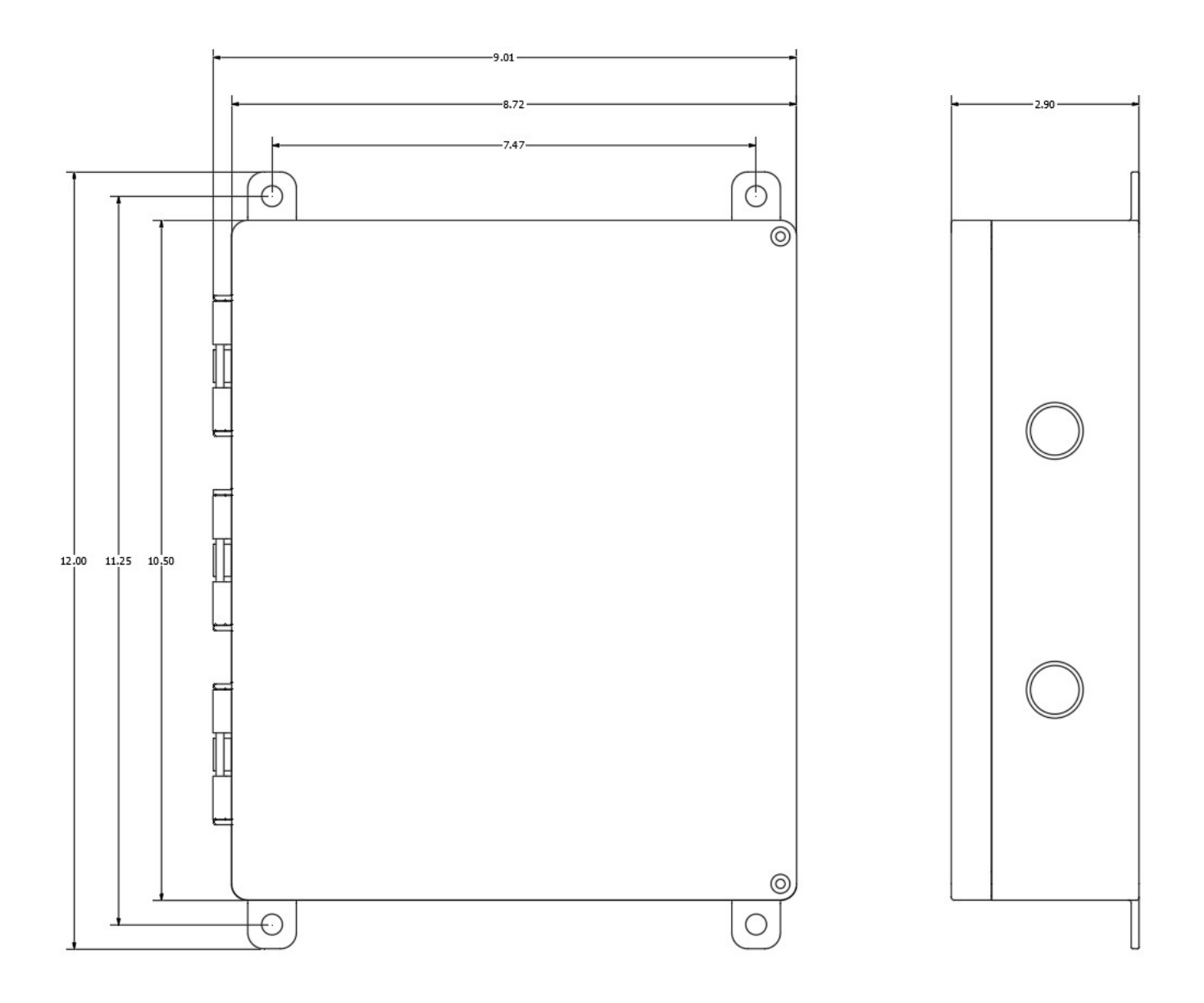

Figure 22: Dimensions (Inches – Not to Scale)

#### **Proportional Output**

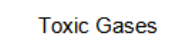

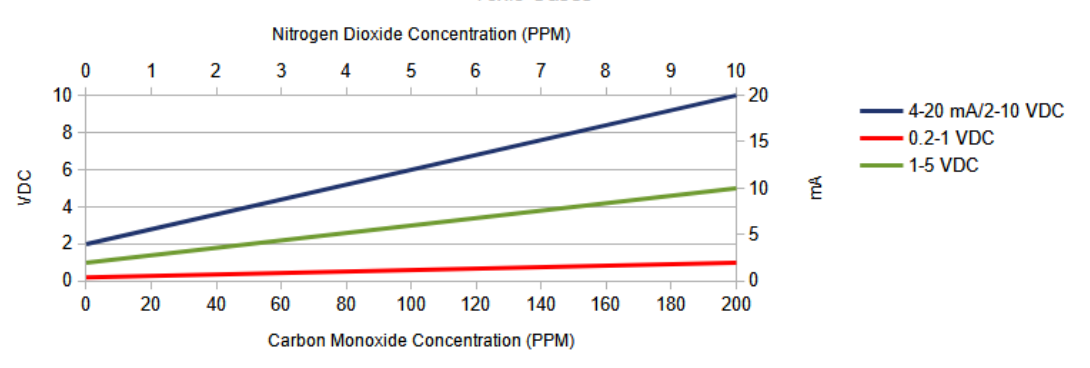

**Proportional Output** 

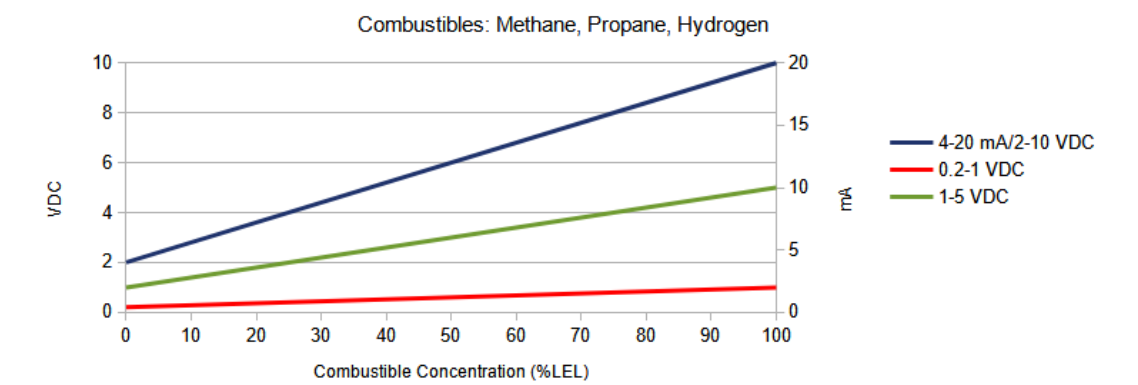

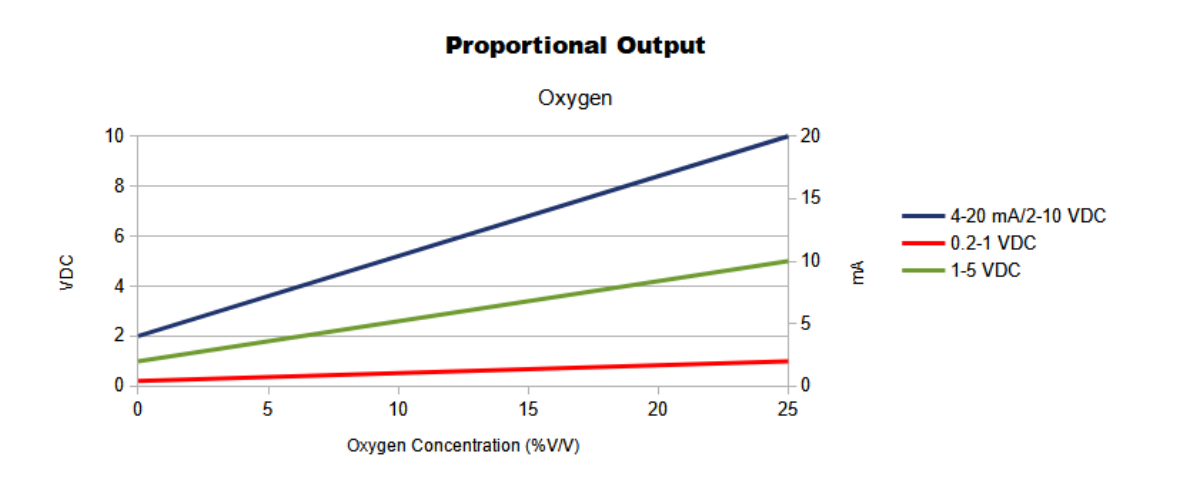

Figure 23: Proportional Output Scales (OFFSET ON)

#### **Free Installation and Startup Training**

Brasch offers a complimentary online installation and startup training session for your new GDCP-Touch control panel system. It is free and covers everything you need to know to get the system running.

Sessions are every Tuesday at 10 AM CT and Thursday at 2 PM CT. Scan the QR code or visit the link to book your training.

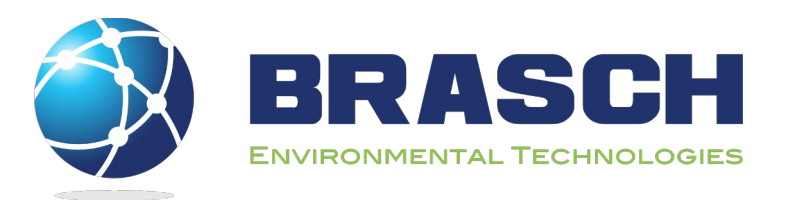

140 Long Road, Suite 101 Chesterfield, Missouri 63005

#### **General Contact Information**

Phone: 314-291-0440 Fax: 314-291-0646 Email: customerservice@braschenvtech.com Website: www.braschenvtech.com

#### **Technical Support Contact Information**

Phone: 314-291-0440 Option 2 Fax: 314-291-0646 Email: support@braschenvtech.com Website: www.braschenvtech.com/support-for-existing-systems

Revision: 2.0 Issue Date: July 30, 2024 Document Number: IOM03 © Brasch Environmental Technologies, LLC All Rights Reserved

IOM03 Rev 2.0 – July 30, 2024

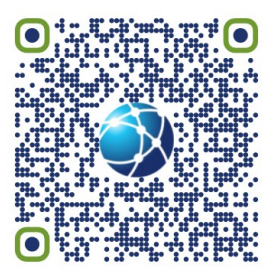

https://t.ly/wzYC